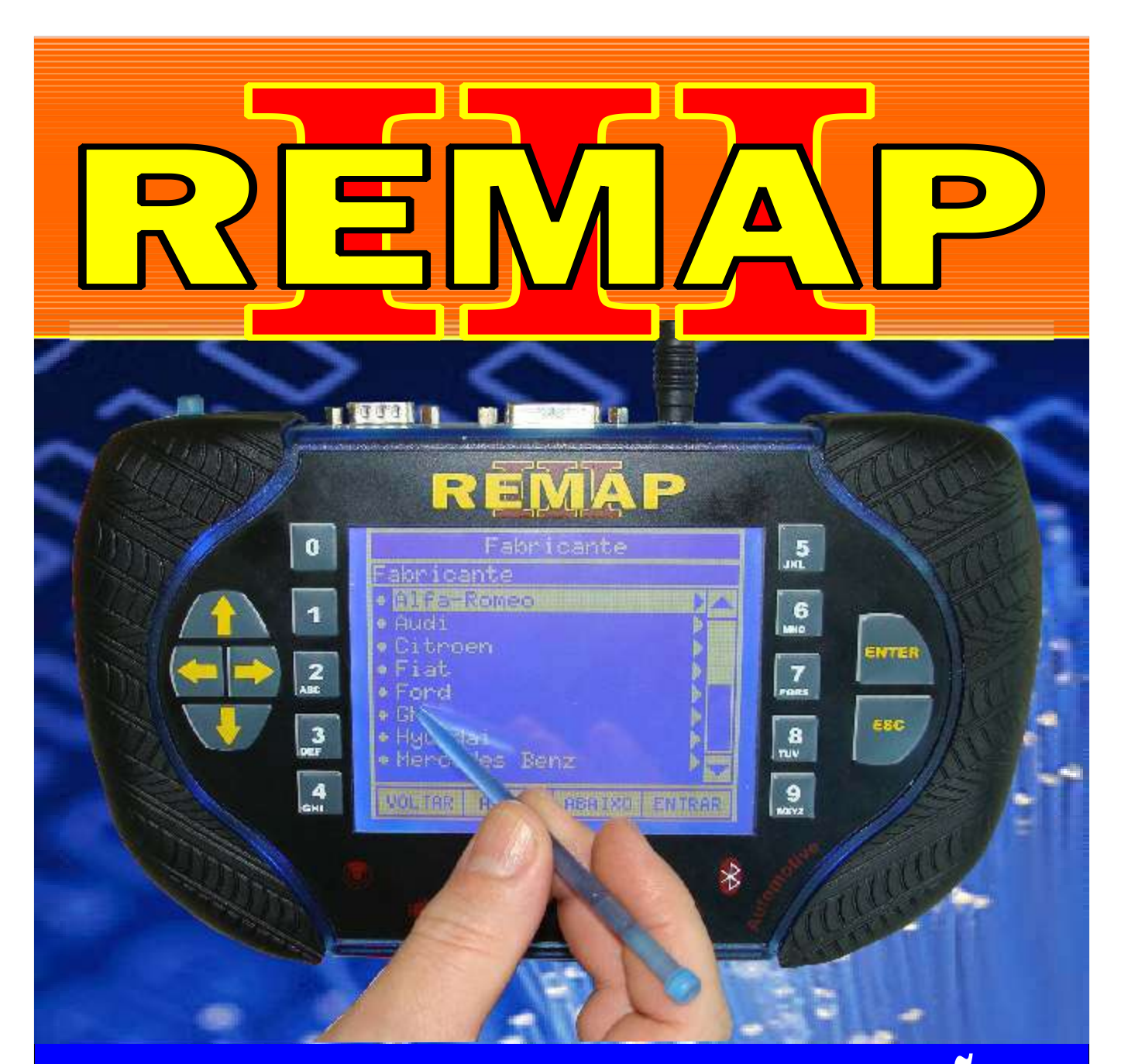

## MANUAL DE INSTRUÇÕES

LEITURA DE SENHA E PROGRAMAÇÃO CHAVES RENAULT NOVO CLIO - LOGAN E SANDERO

> SR110096 CARGA 100

WWW.CHAVESGOLD.COM.BR

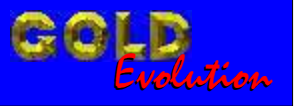

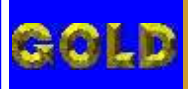

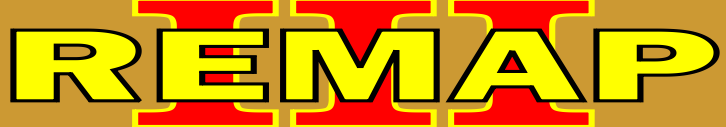

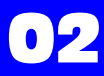

| LEITURA DE SENHA E PROGRAMAÇÃO CHAVES RENAULT<br>NOVO CLIO, LOGAN E SANDERO         |
|-------------------------------------------------------------------------------------|
| RENAULT - CLIO ANO 2003 a 2011<br>IMOBILIZADOR 3                                    |
| Rotina Para Verificação - Imobilizador 304                                          |
| Rotina Para Verificação - Imobilizador 3<br>Número Imobilizador Via Diagnóstico07   |
| Rotina Para Verificação - Imobilizador 3<br>Apagar Memória Via Diagnóstico08        |
| Rotina Para Verificação - Imobilizador UCH-2<br>Apresentar Chaves Via Diagnóstico09 |
| BODY COMPUTER                                                                       |
| Rotina Para Verificação - Ler Senha Via Pinça Soic 810                              |
| RENAULT - NOVO CLIO ANO 2003 a 2011                                                 |
| Rotina Para Verificação - Imobilizador 313                                          |
| Rotina Para Verificação - Imobilizador 3<br>Número Imobilizador Via Diagnóstico16   |
| Rotina Para Verificação - Imobilizador 3<br>Apagar Memória Via Diagnóstico17        |
| Rotina Para Verificação - Imobilizador UCH-2<br>Apresentar Chaves Via Diagnóstico18 |
| BODY COMPUTER                                                                       |
| Rotina Para Verificação - Ler Senha Via Pinça Soic 819                              |
| RENAULT - LOGAN ANO 2007 a 2011                                                     |
| IMOBILIZADOR 3<br>Rotina Para Verificação - Imobilizador 322                        |
| Rotina Para Verificação - Imobilizador 3<br>Número Imobilizador Via Diagnóstico25   |
| Rotina Para Verificação - Imobilizador 3<br>Apagar Memória Via Diagnóstico26        |
| Rotina Para Verificação - Imobilizador UCH-2<br>Apresentar Chaves Via Diagnóstico27 |
| <b>BODY COMPUTER</b><br>Rotina Para Verificação - Ler Senha Via Pinça Soic 828      |

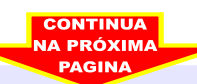

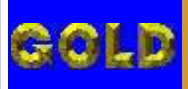

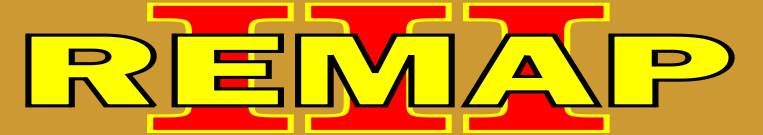

• **- -**

## INDICE

## LEITURA DE SENHA E PROGRAMAÇÃO CHAVES RENAULT NOVO CLIO, LOGAN E SANDERO

## RENAULT - SANDERO ANO 2008 a 2011 IMOBILIZADOR 3

| Rotina Para Verificação - Imobilizador 3                                            |
|-------------------------------------------------------------------------------------|
| Rotina Para Verificação - Imobilizador 3<br>Número Imobilizador Via Diagnóstico     |
| Rotina Para Verificação - Imobilizador 3<br>Apagar Memória Via Diagnóstico35        |
| Rotina Para Verificação - Imobilizador UCH-2<br>Apresentar Chaves Via Diagnóstico   |
| BODY COMPUTER                                                                       |
| Rotina Para Verificação - Ler Senha Via Pinça Soic 8                                |
| RENAULT - SYMBOL ANO 2009 a 2011                                                    |
| IMOBILIZADOR 3                                                                      |
| Rotina Para Verificação - Imobilizador 340                                          |
| Rotina Para Verificação - Imobilizador 3<br>Número Imobilizador Via Diagnóstico43   |
| Rotina Para Verificação - Imobilizador 3<br>Apagar Memória Via Diagnóstico44        |
| Rotina Para Verificação - Imobilizador UCH-2<br>Apresentar Chaves Via Diagnóstico45 |
| BODY COMPUTER                                                                       |
| Rotina Para Verificação - Ler Senha Via Pinça Soic 846                              |

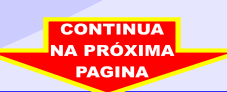

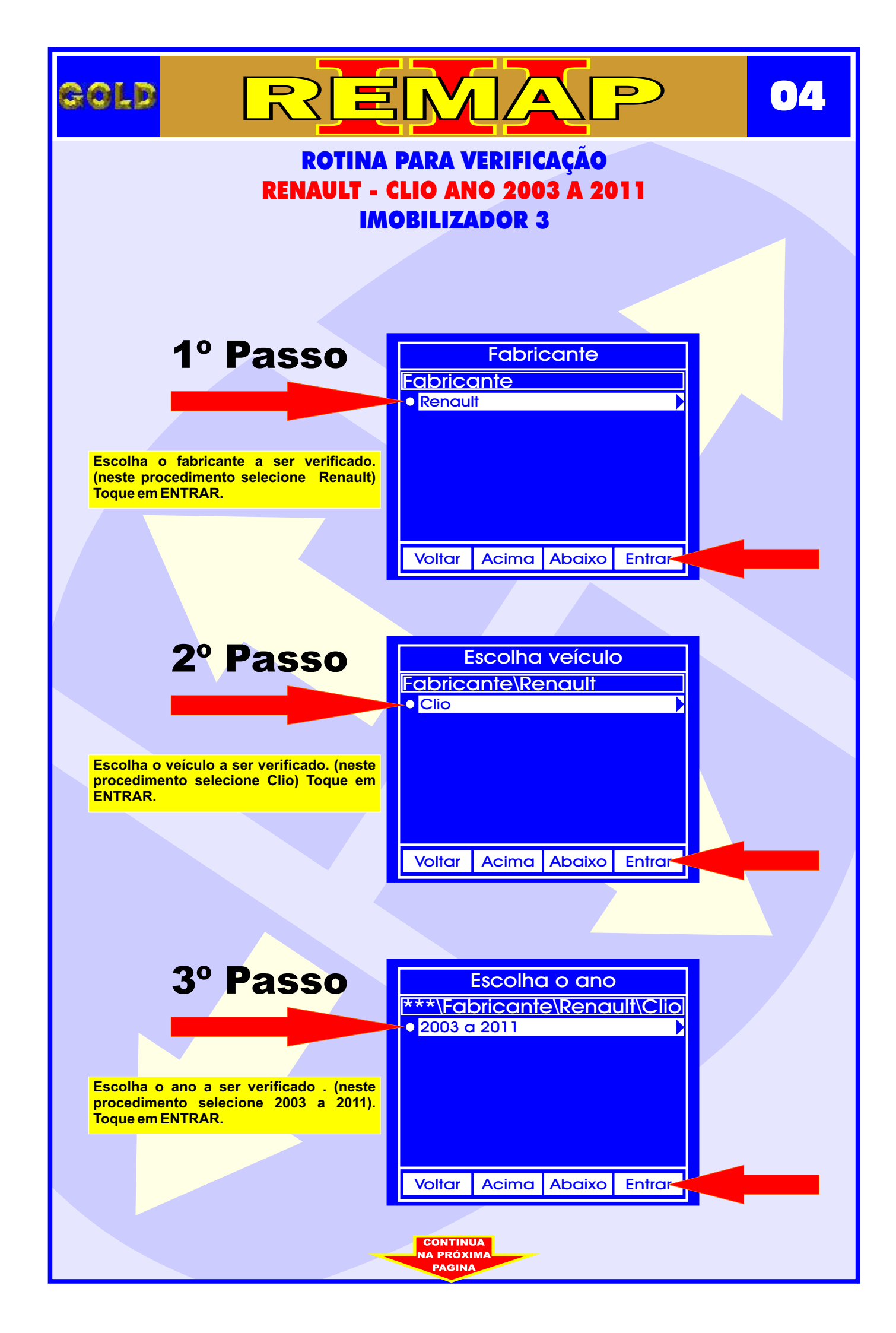

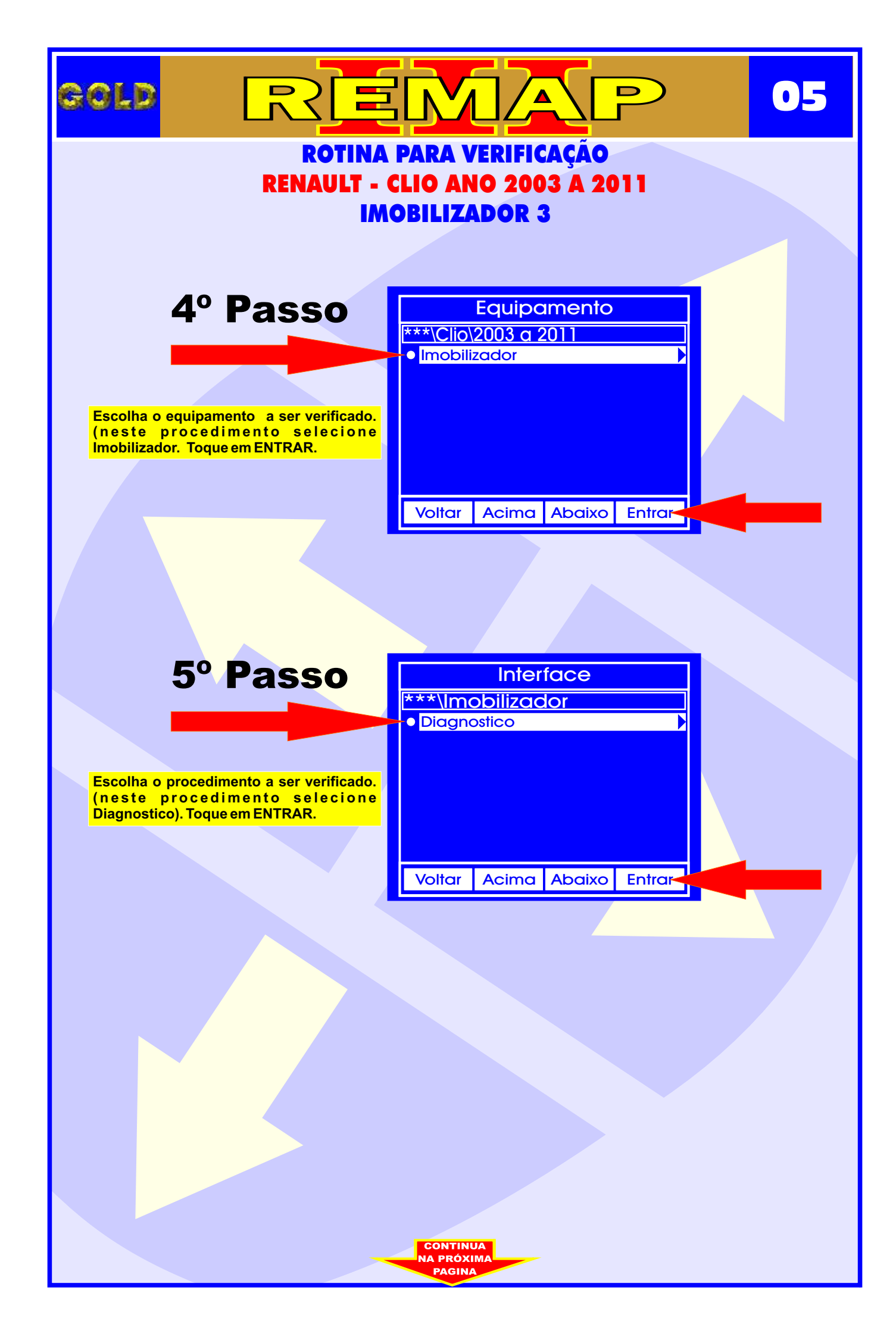

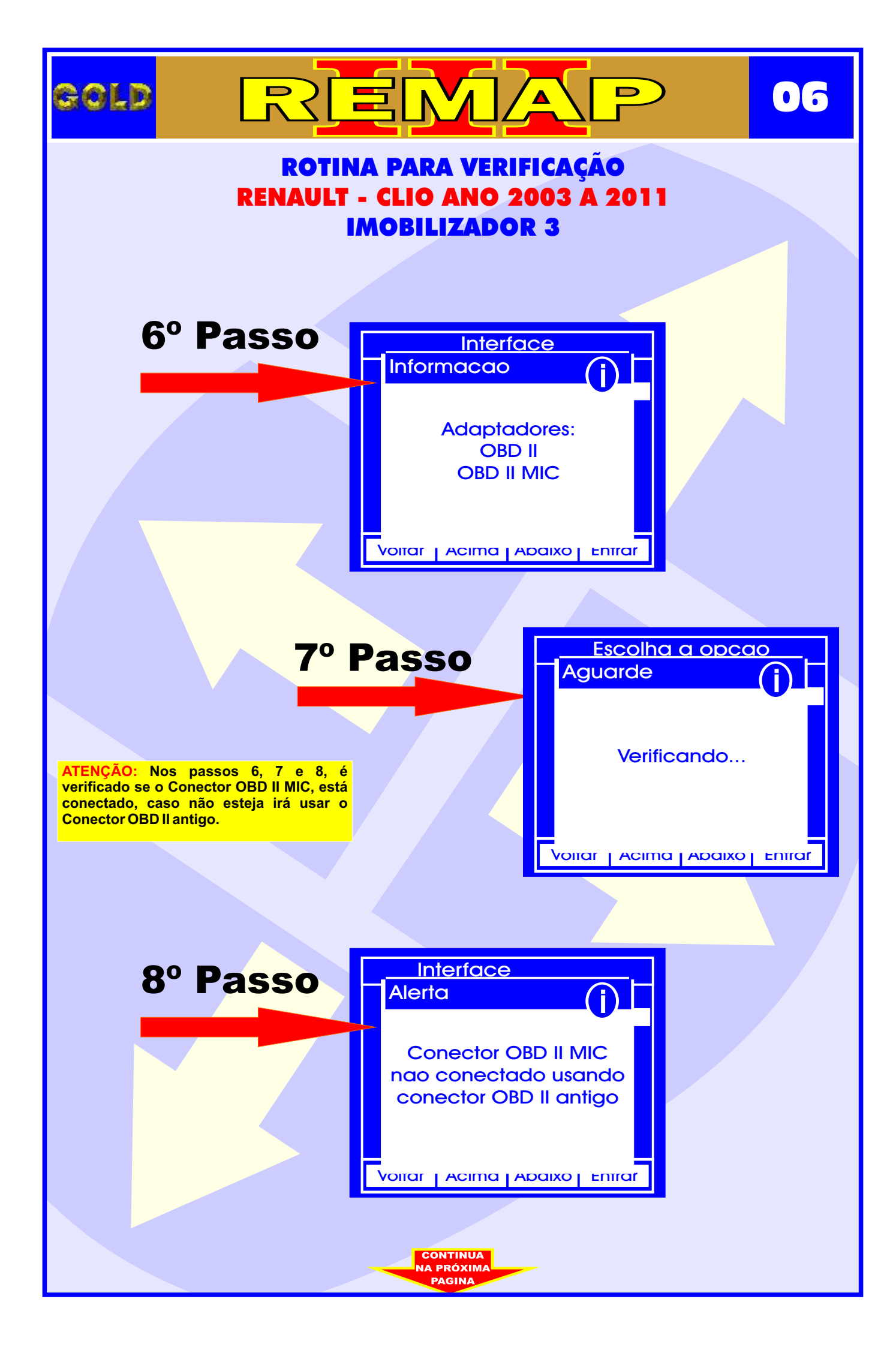

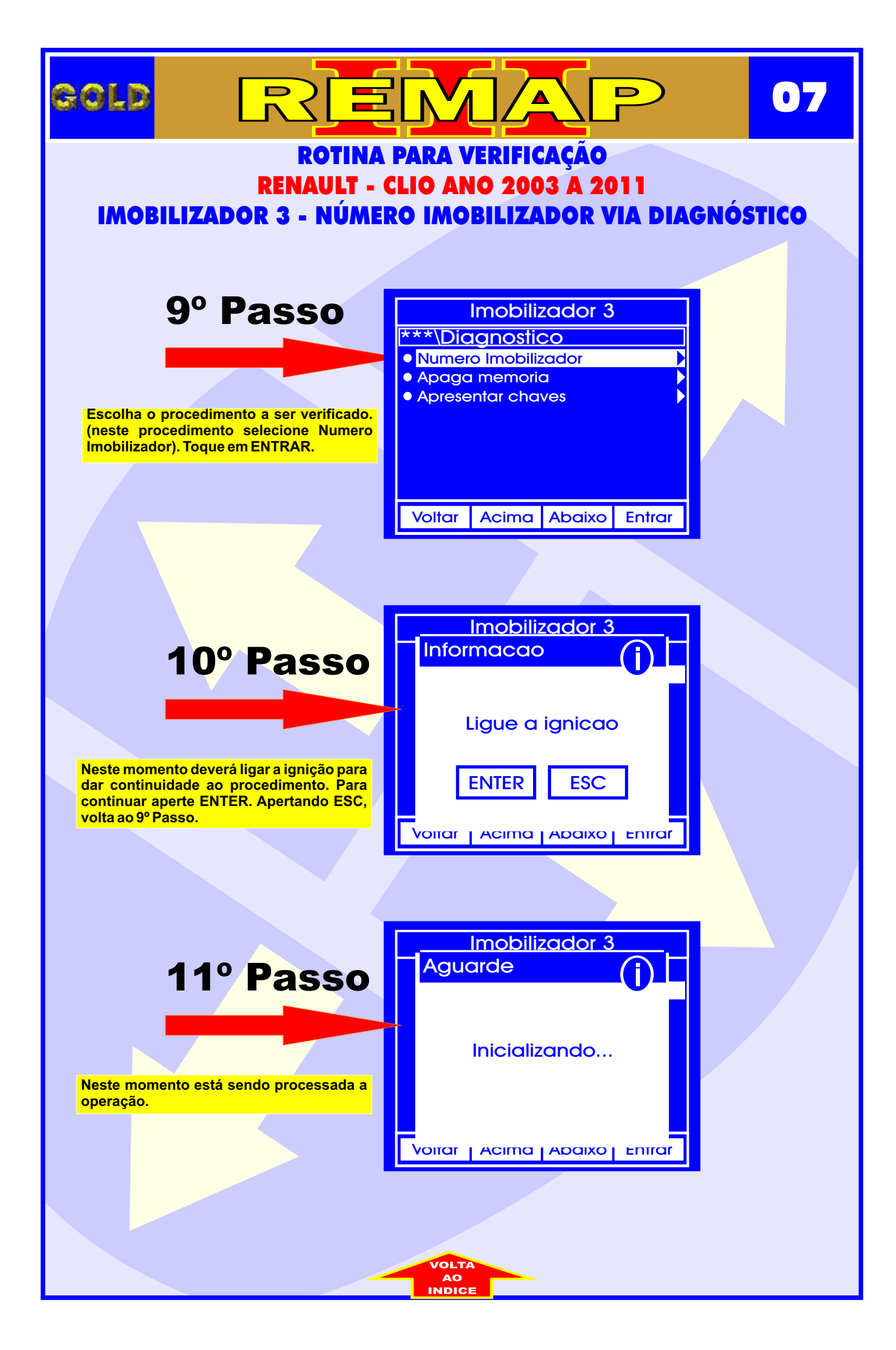

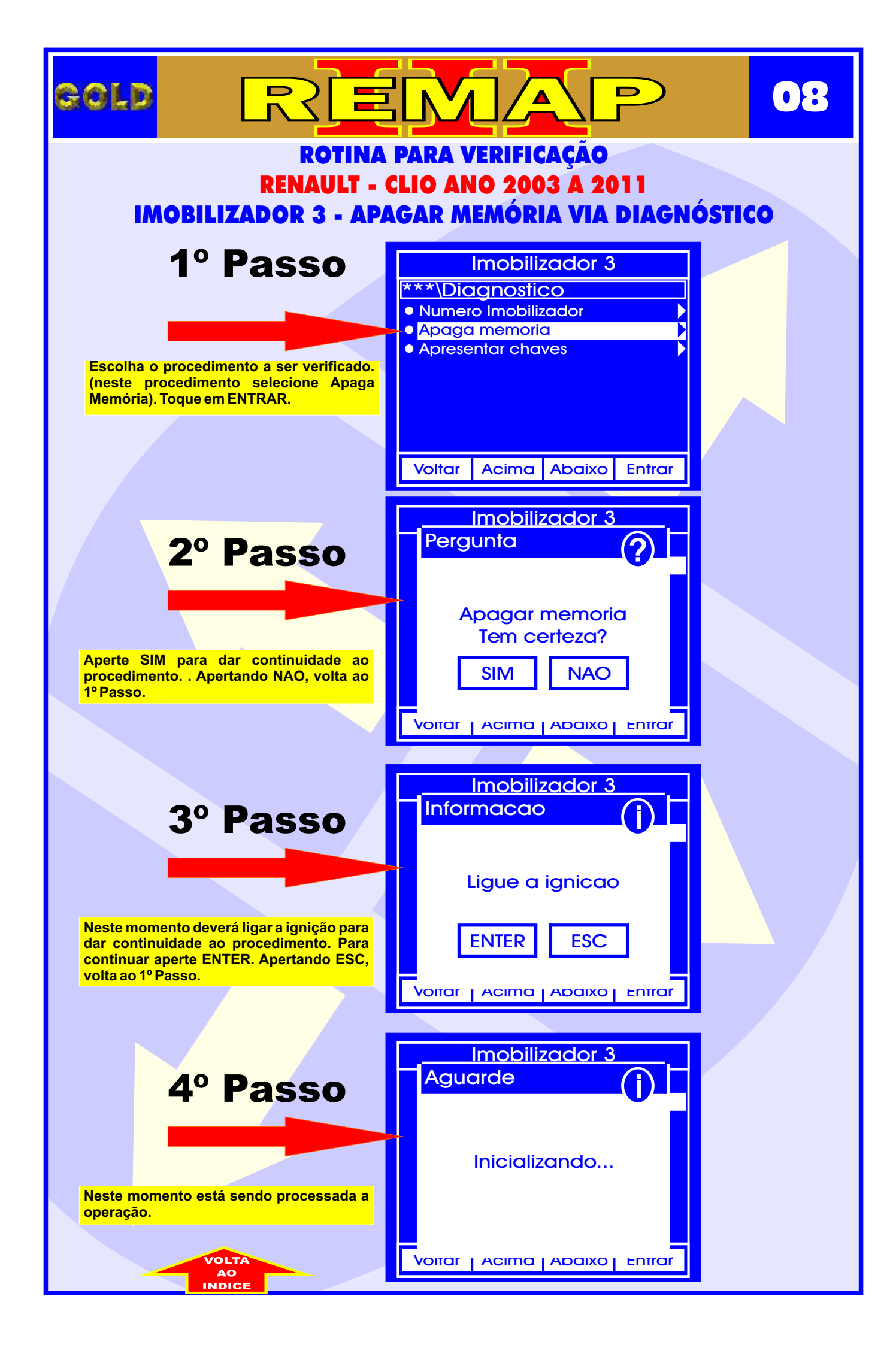

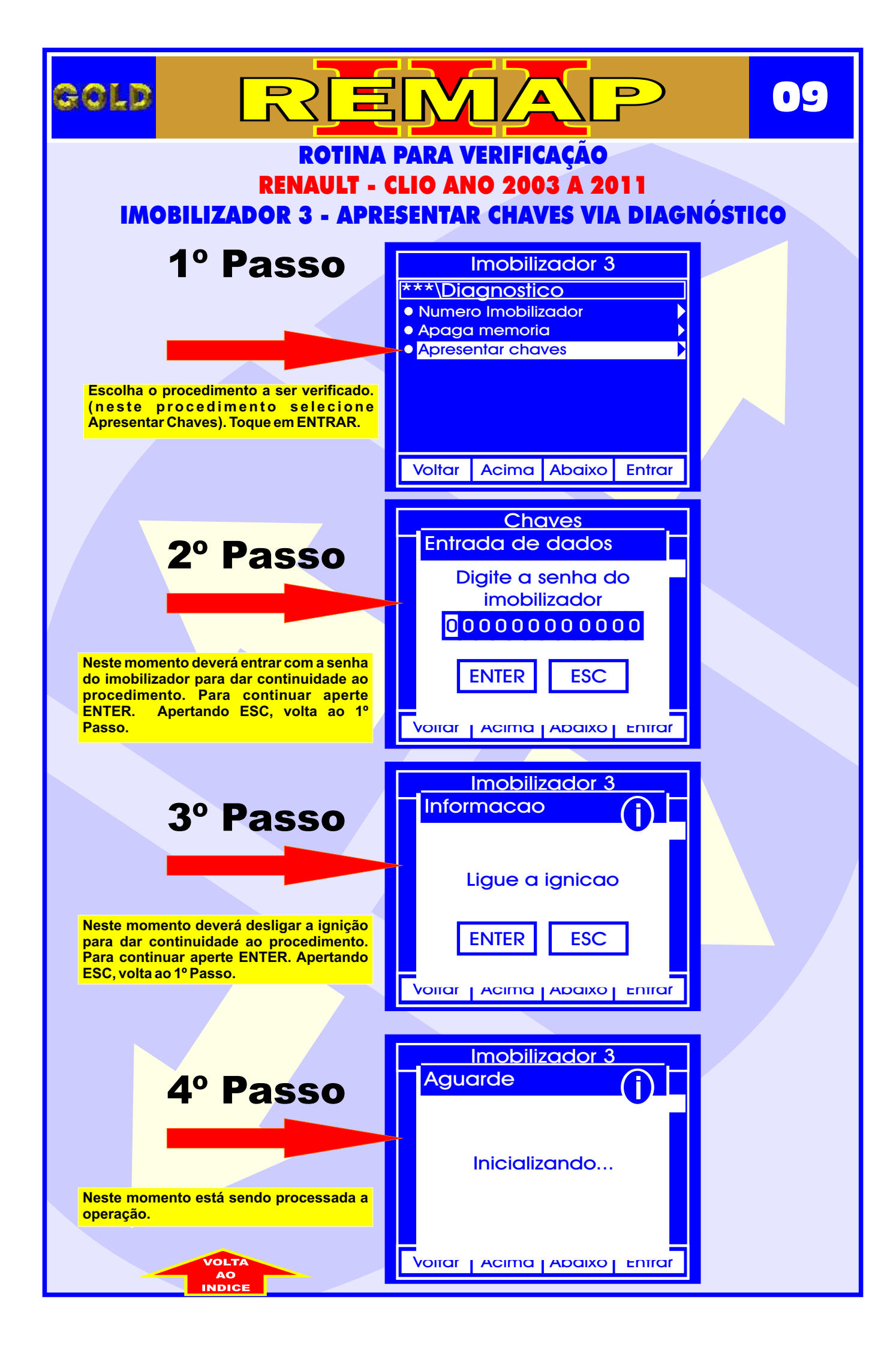

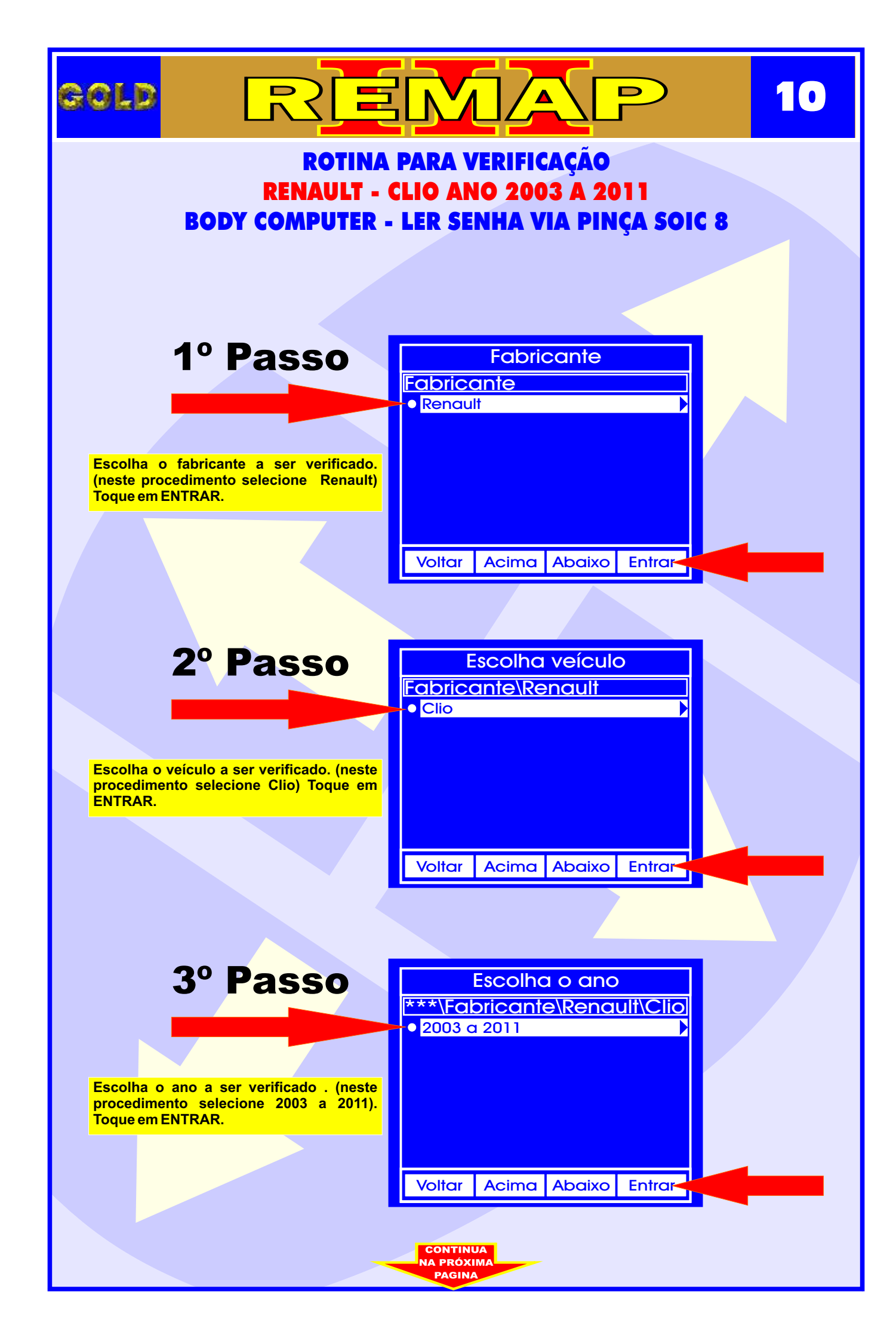

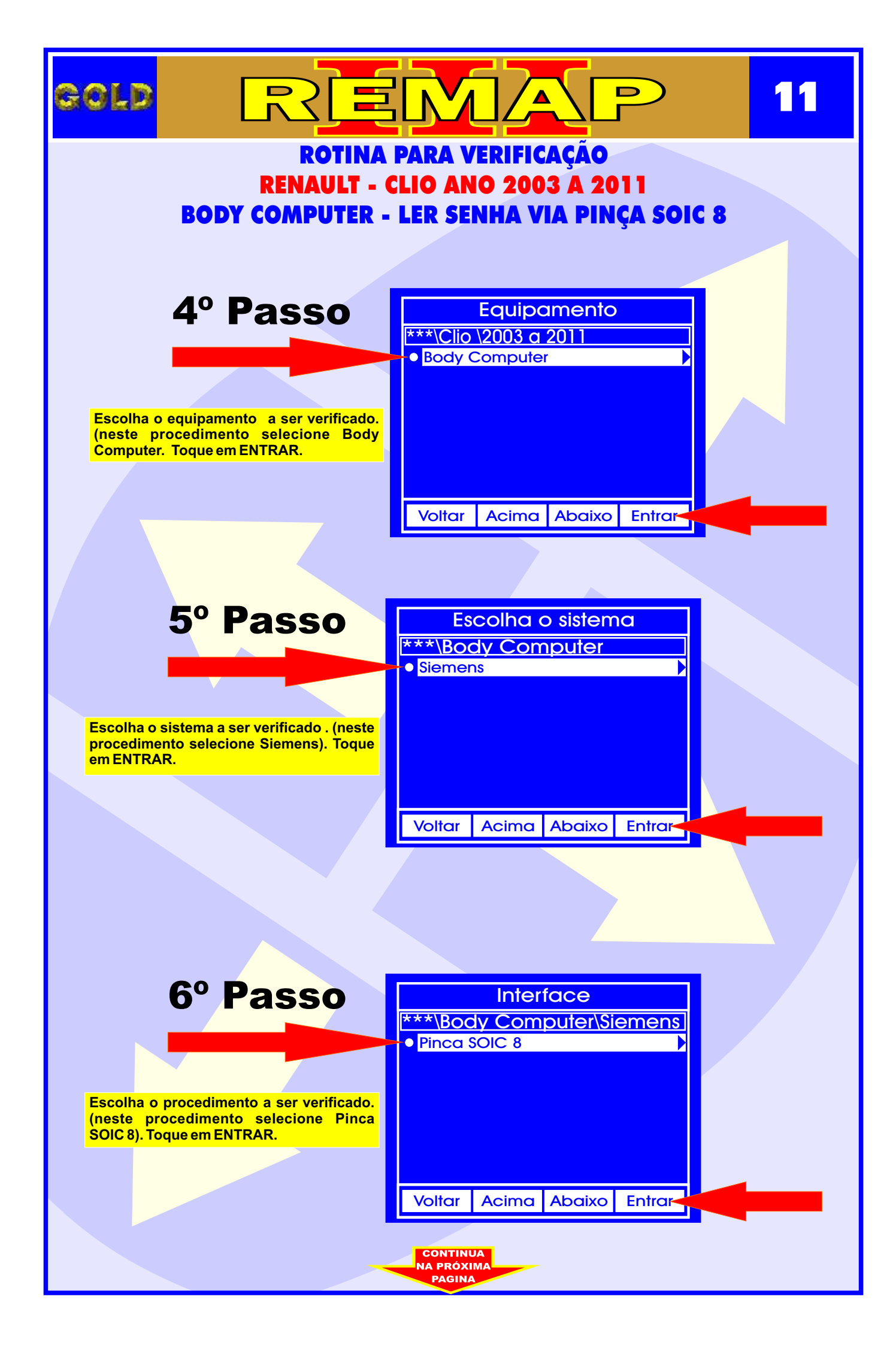

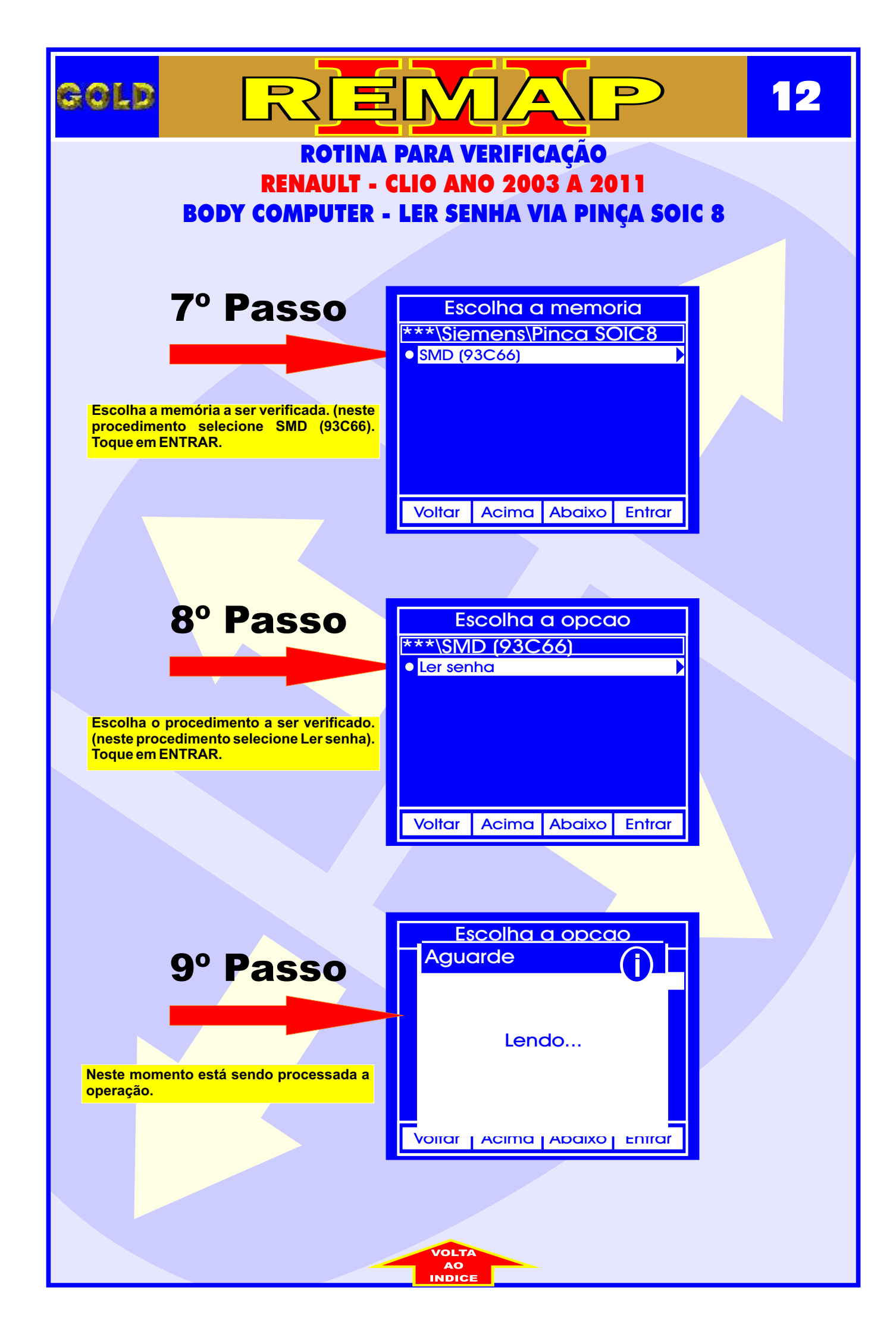

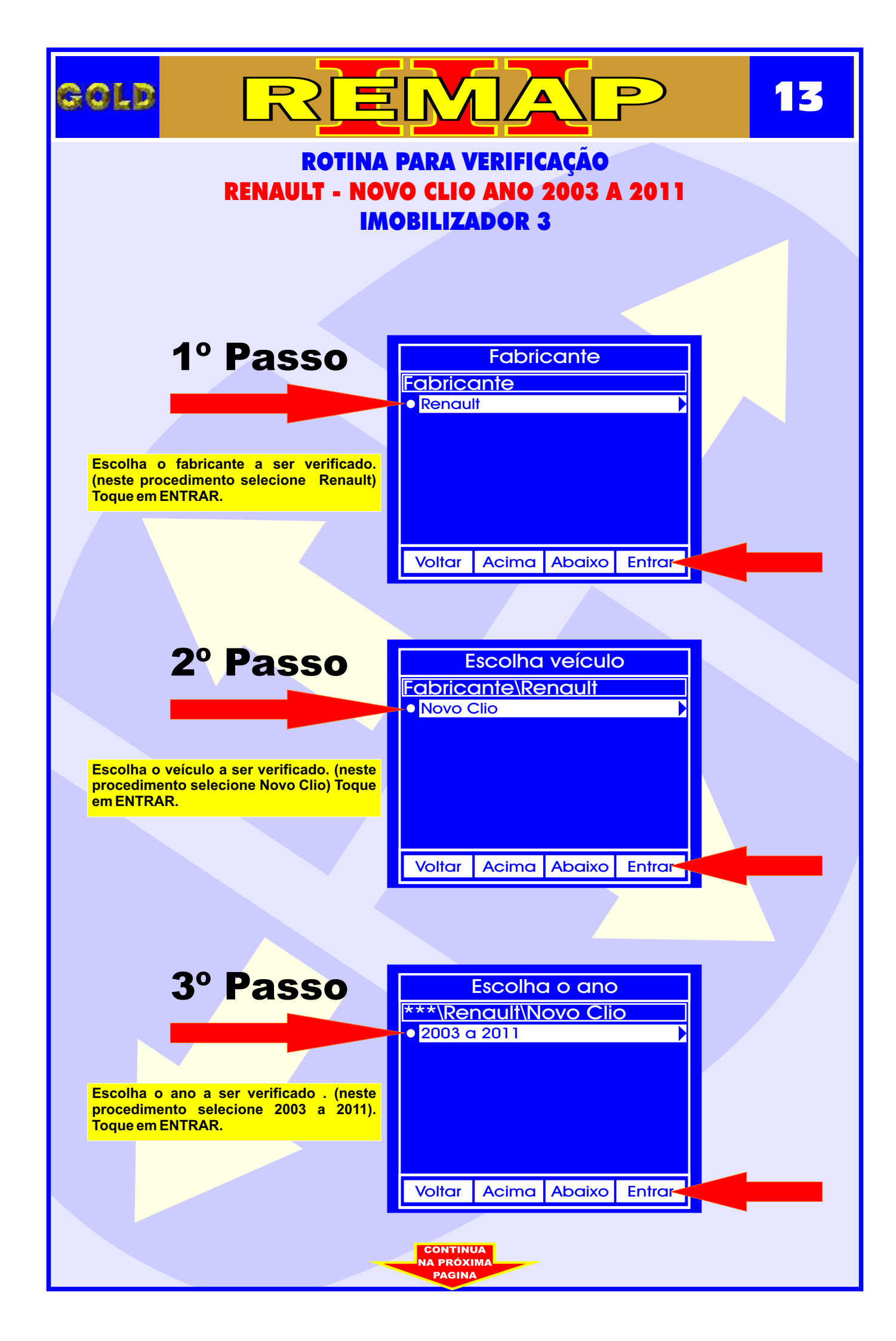

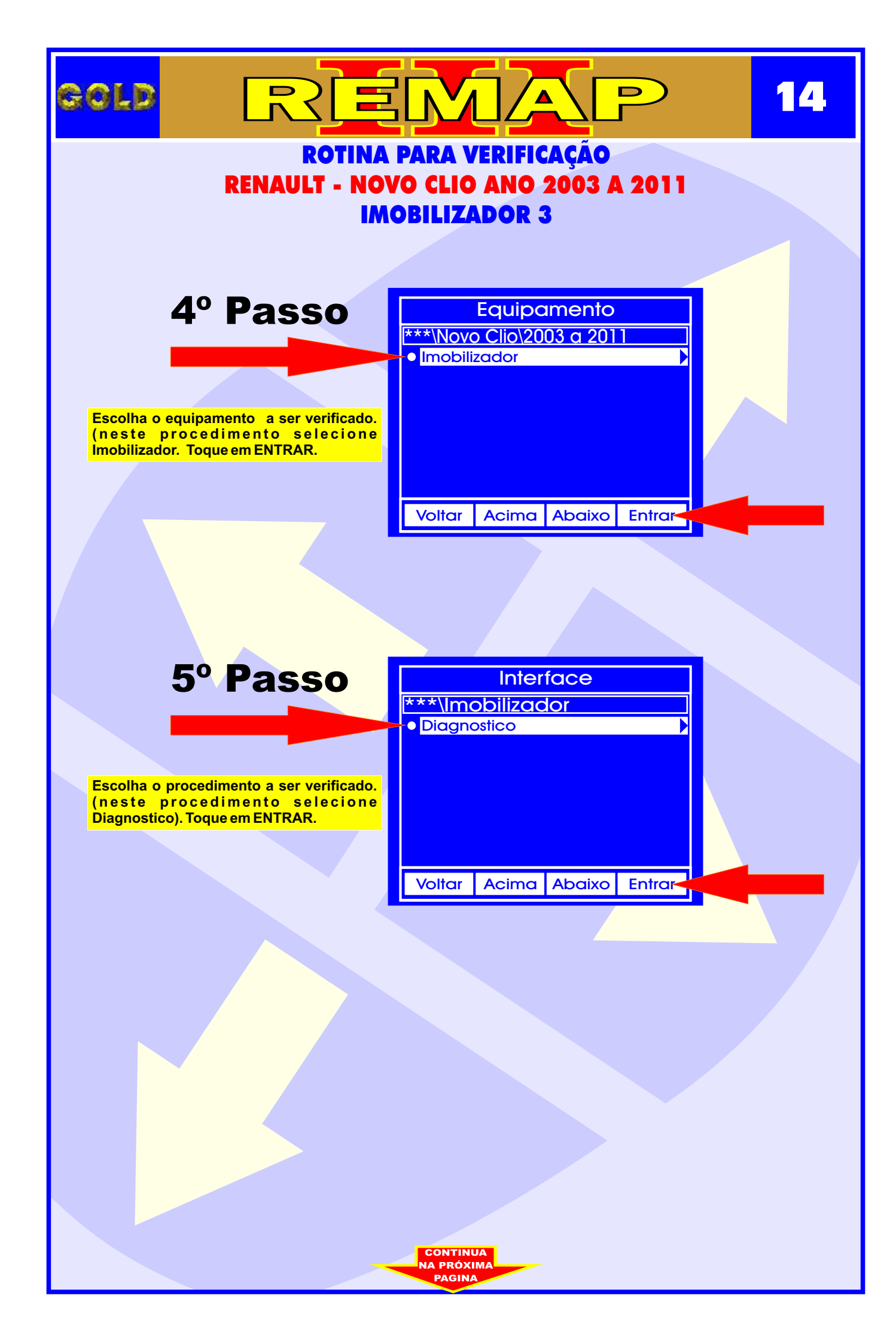

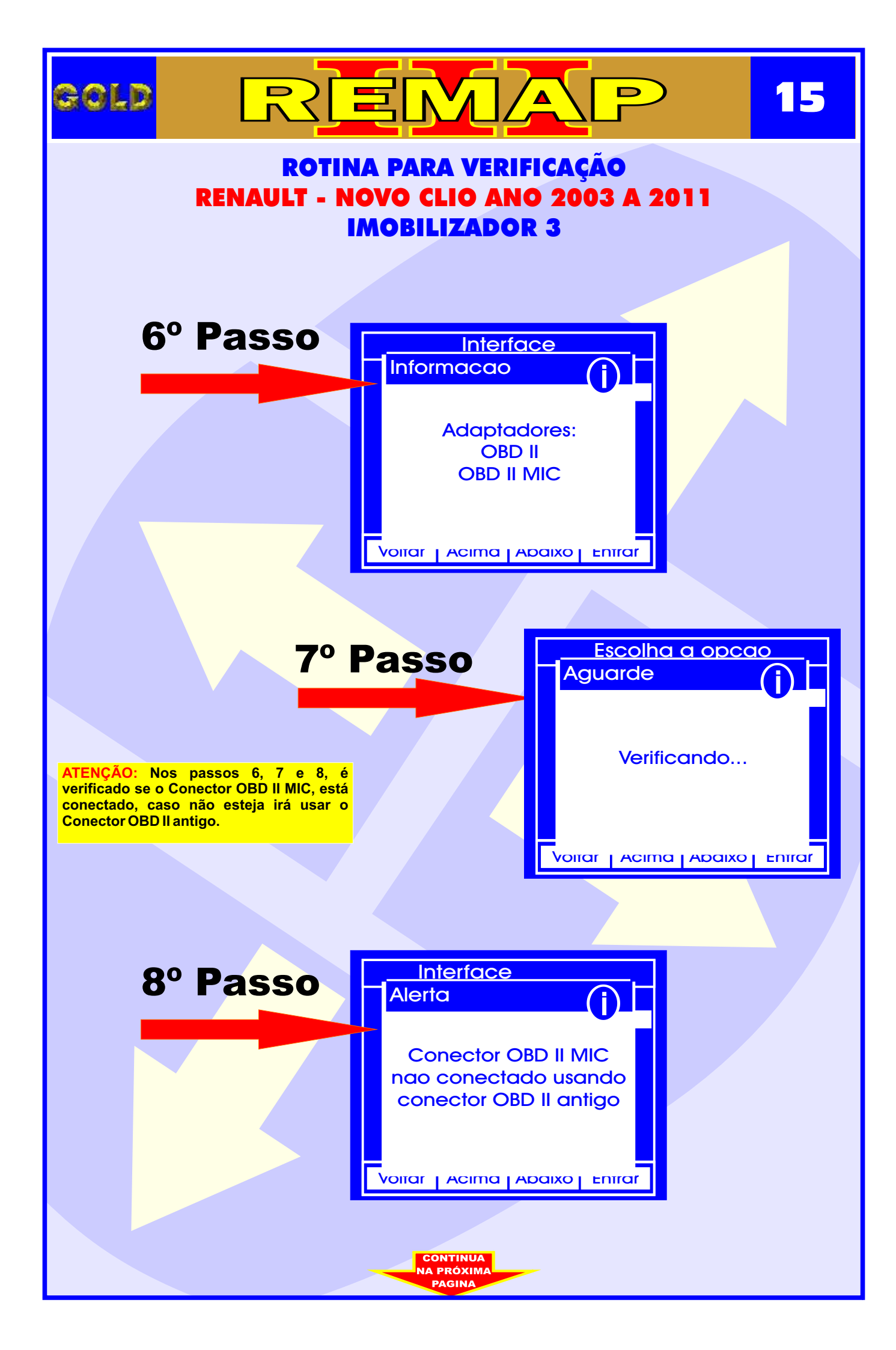

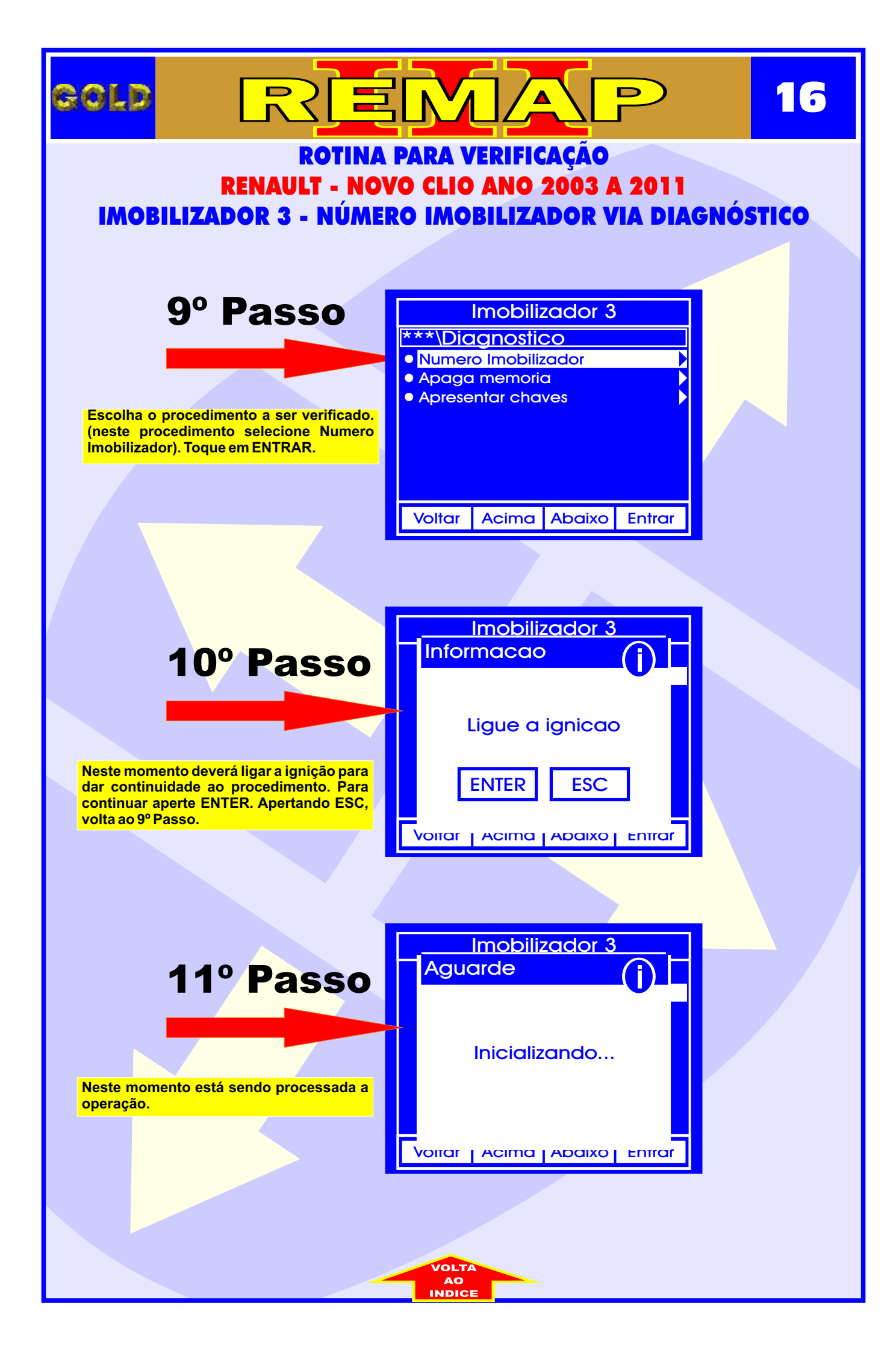

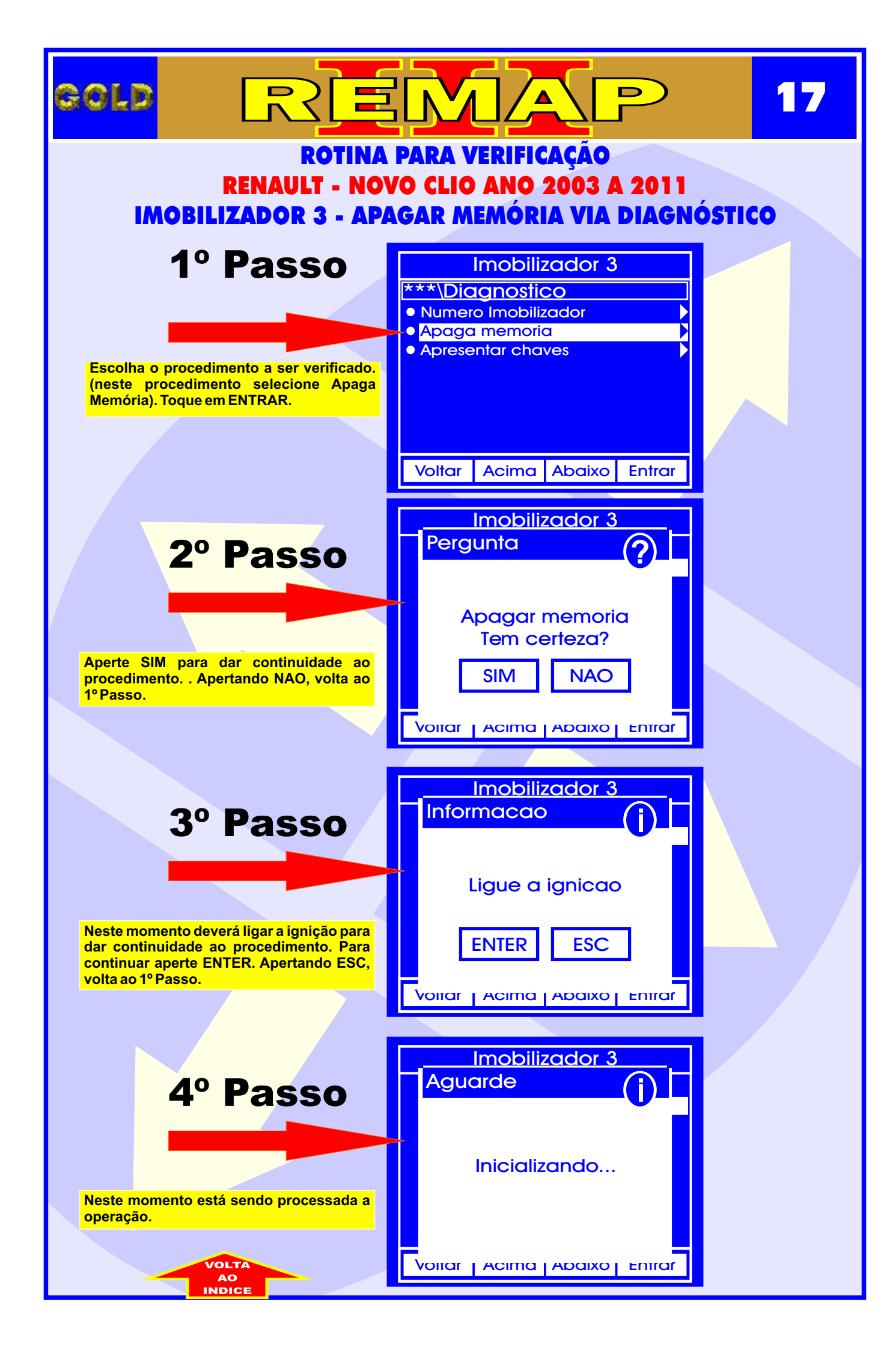

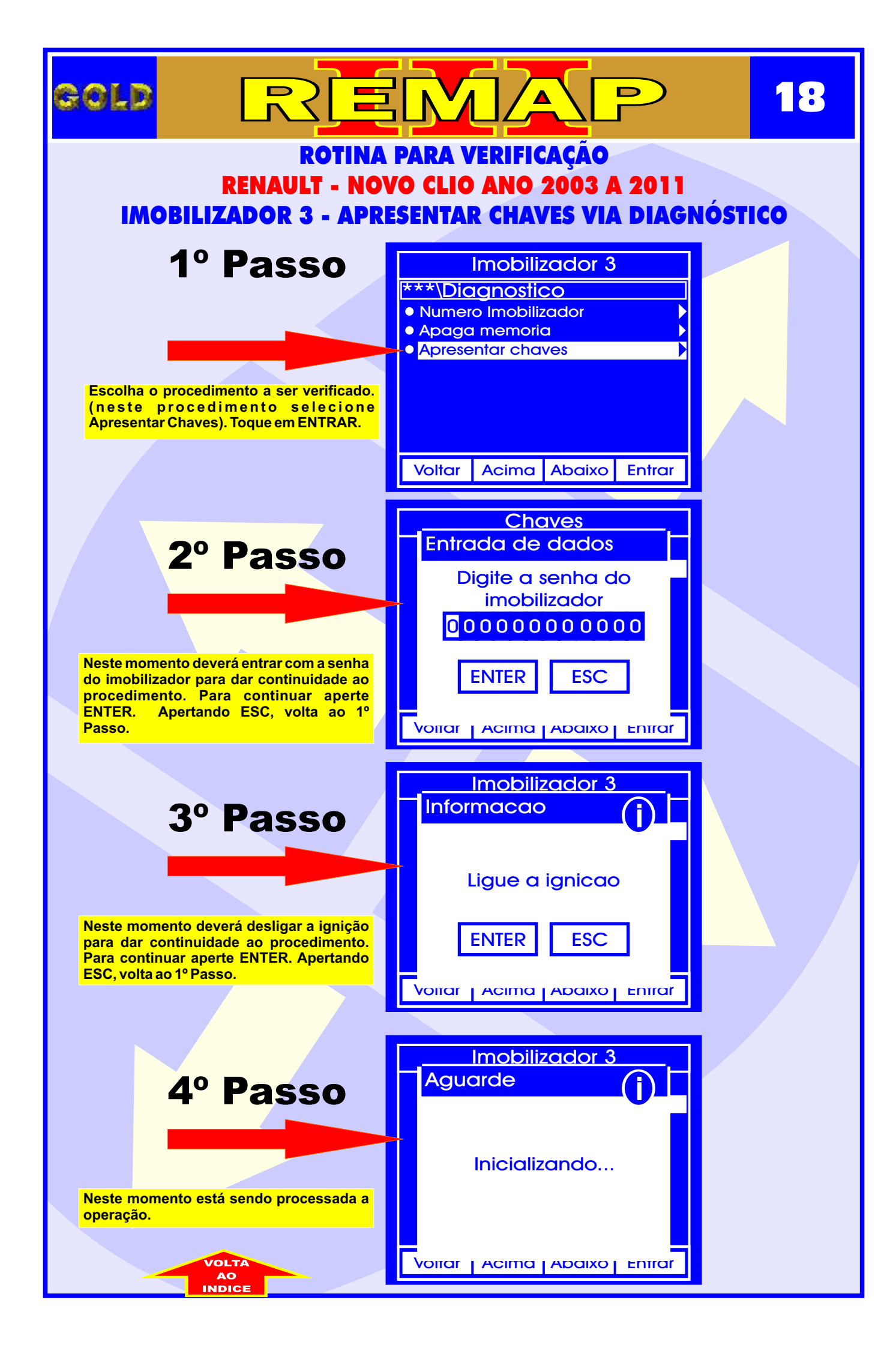

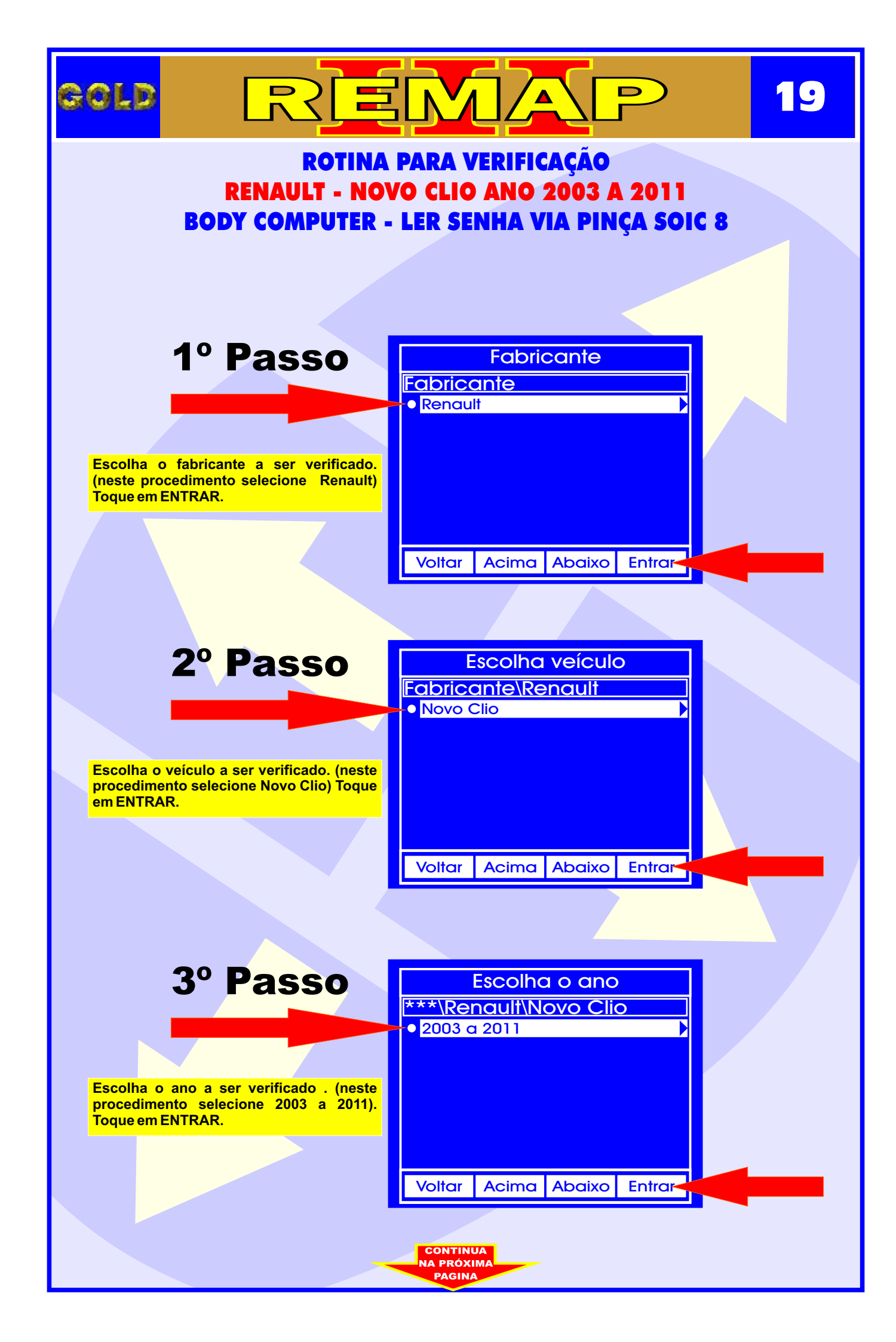

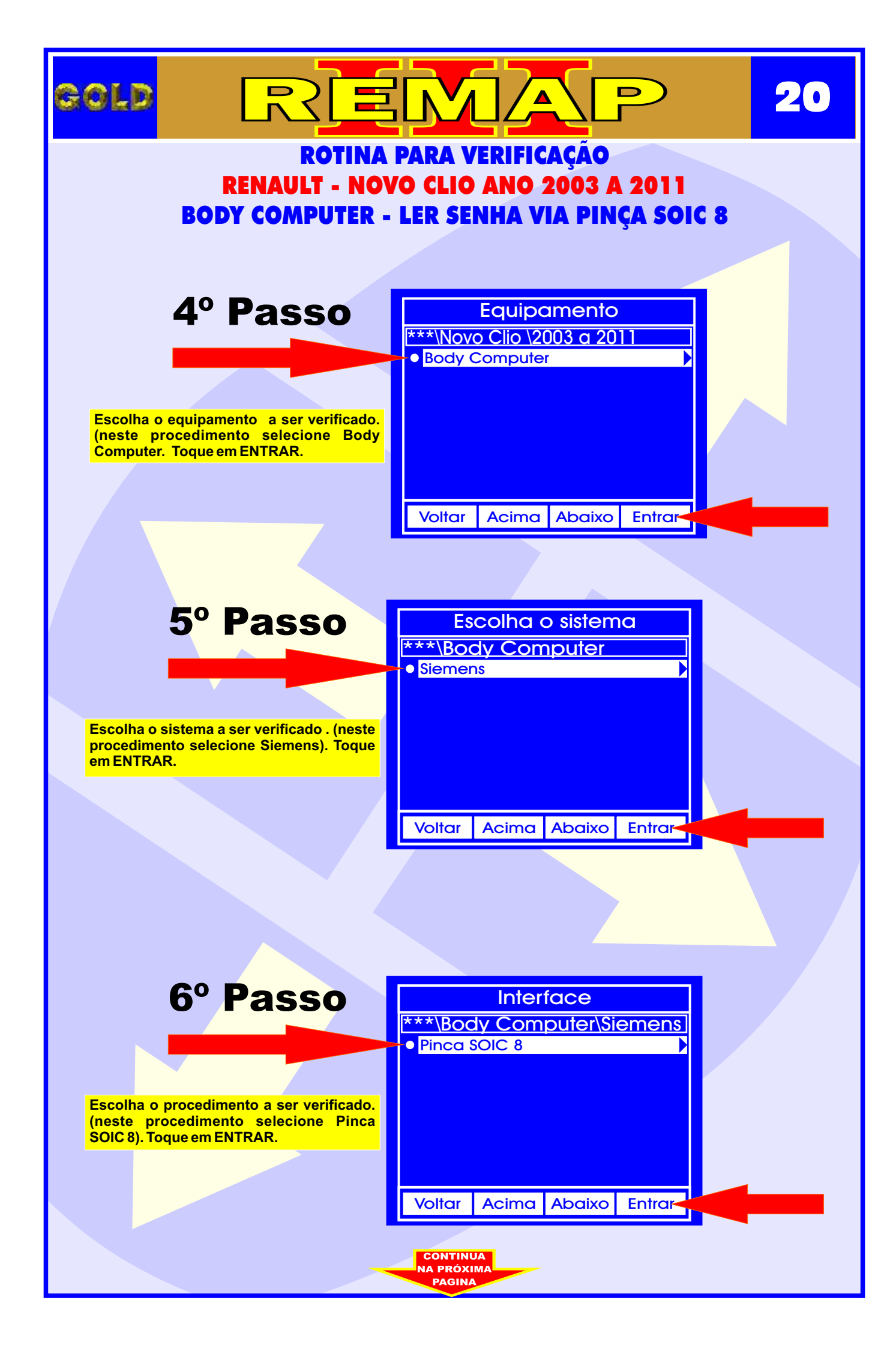

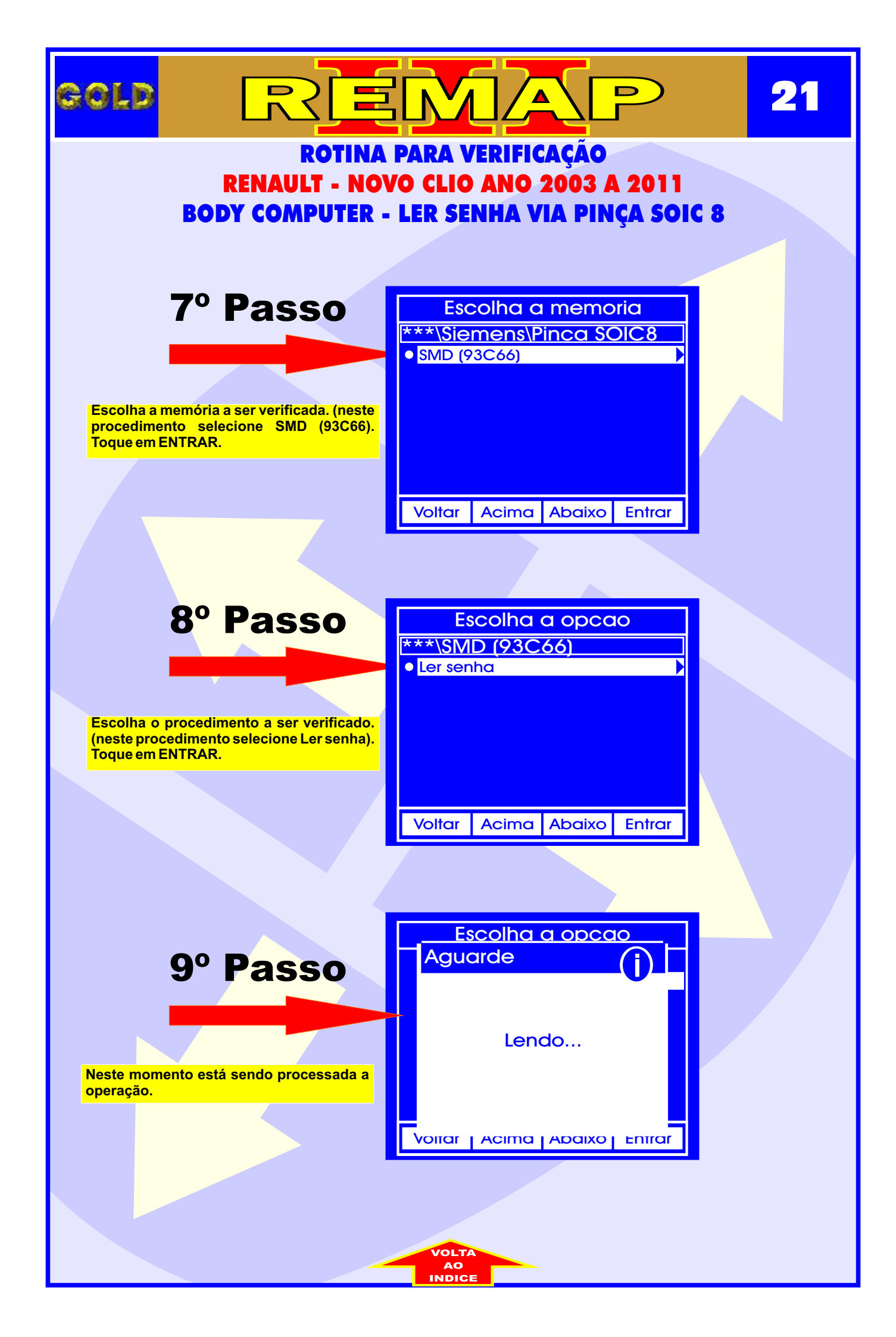

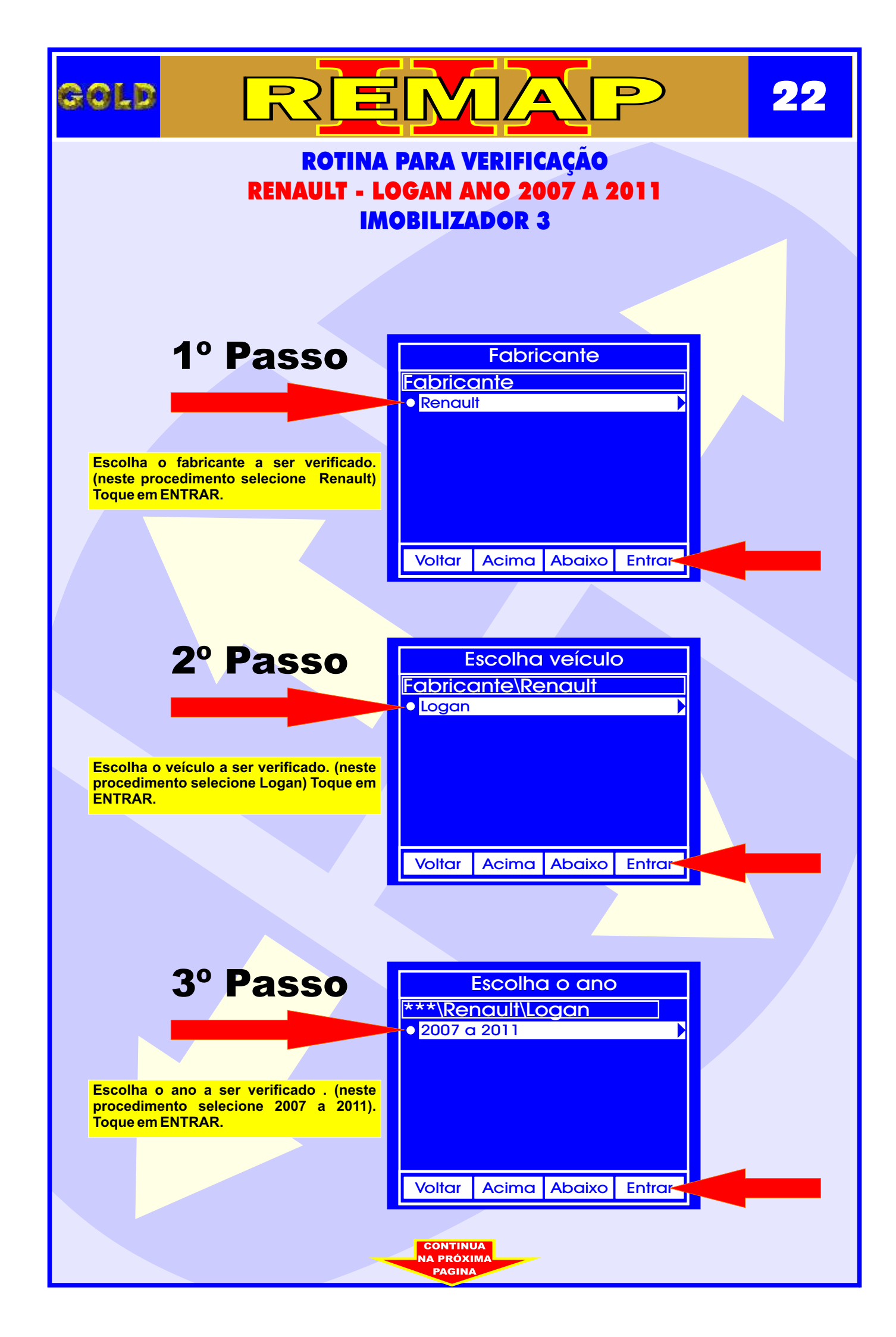

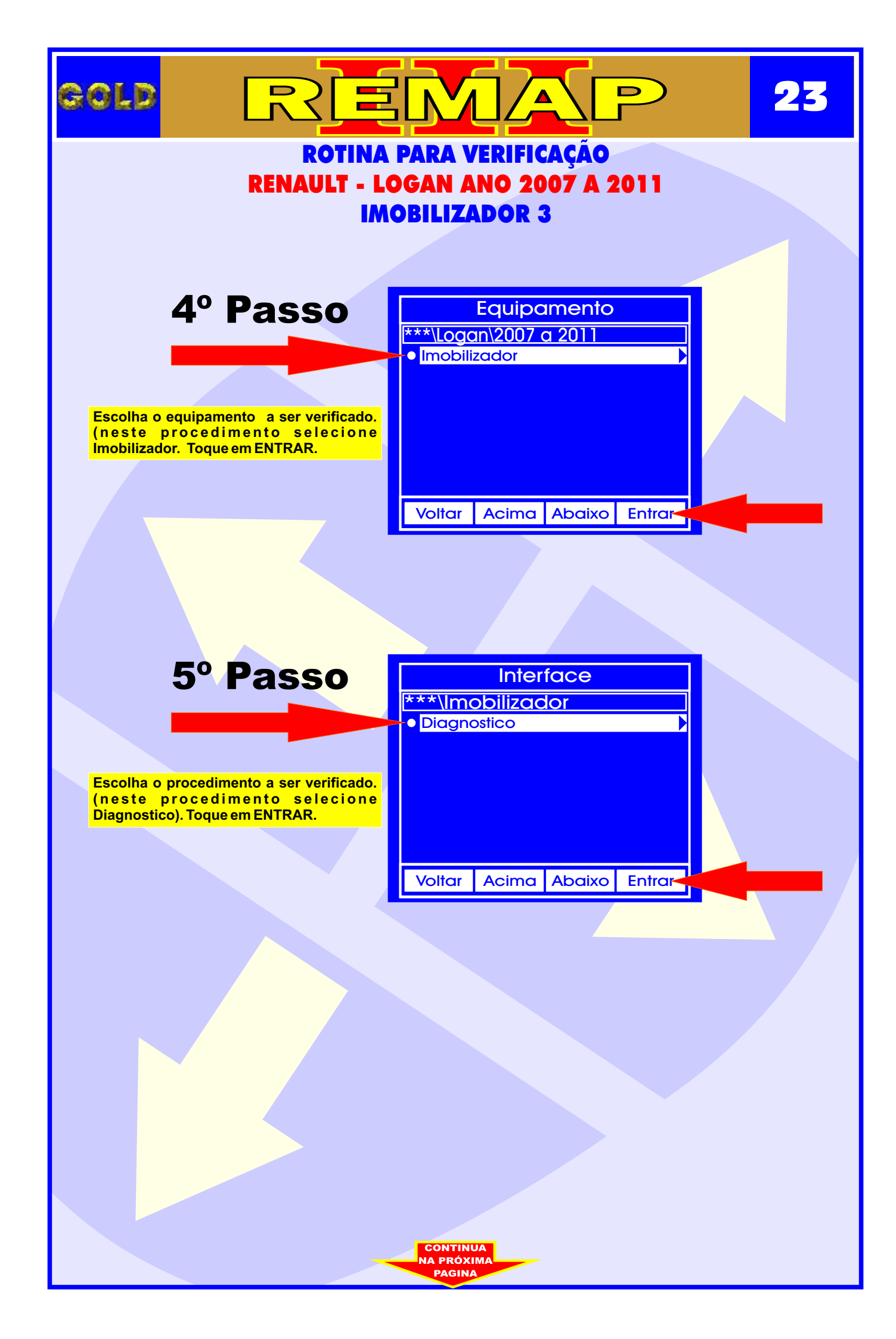

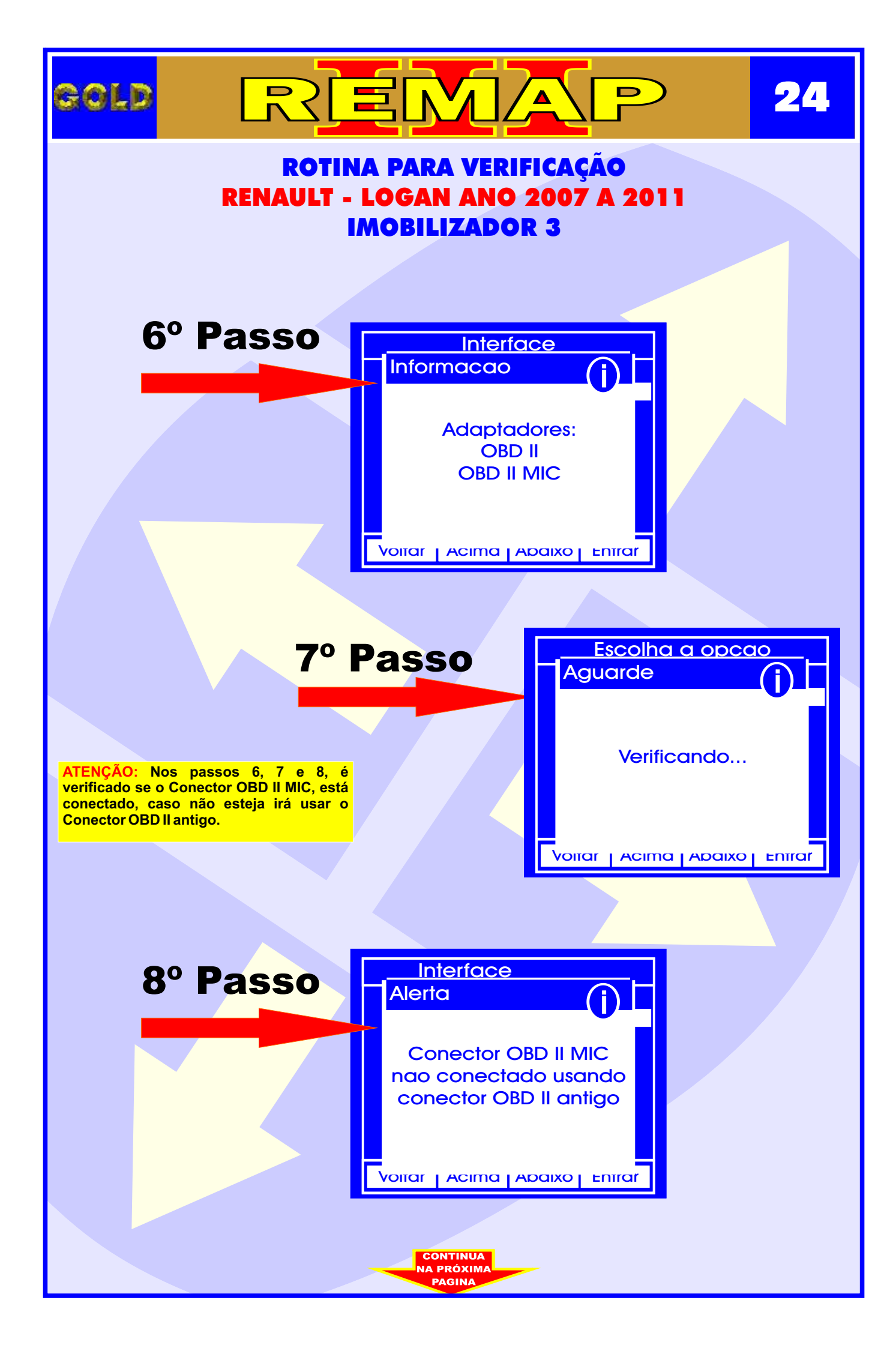

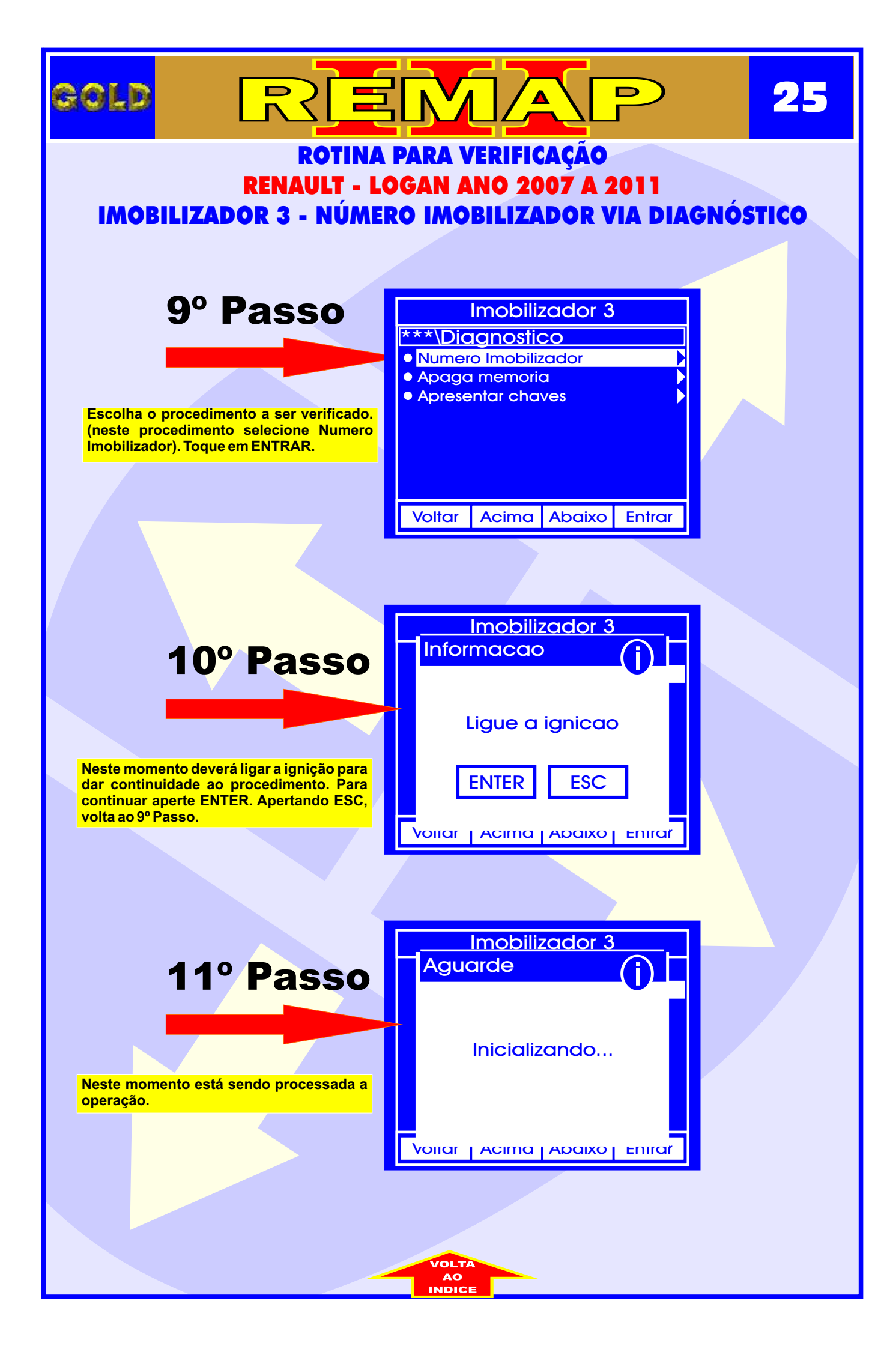

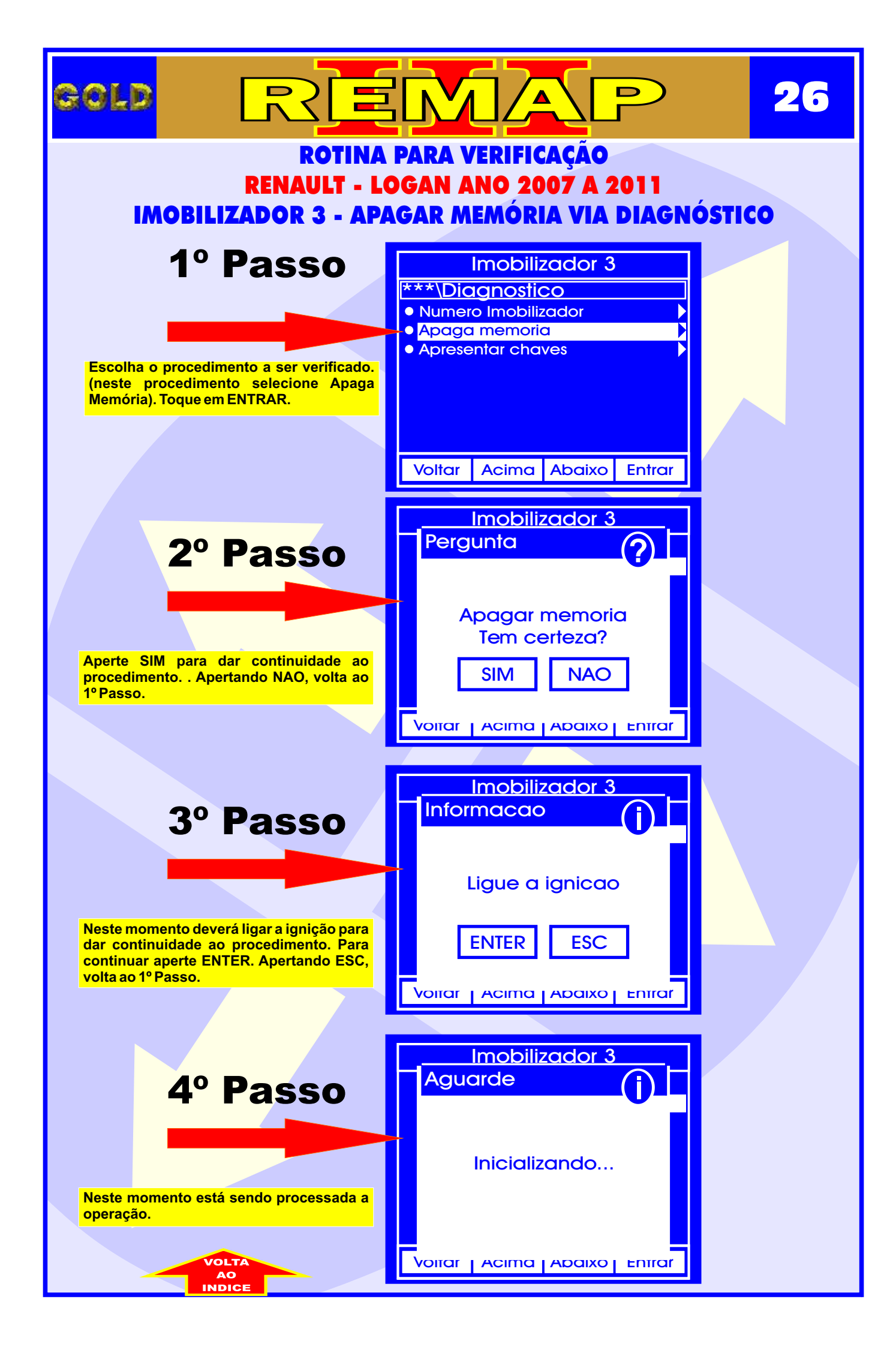

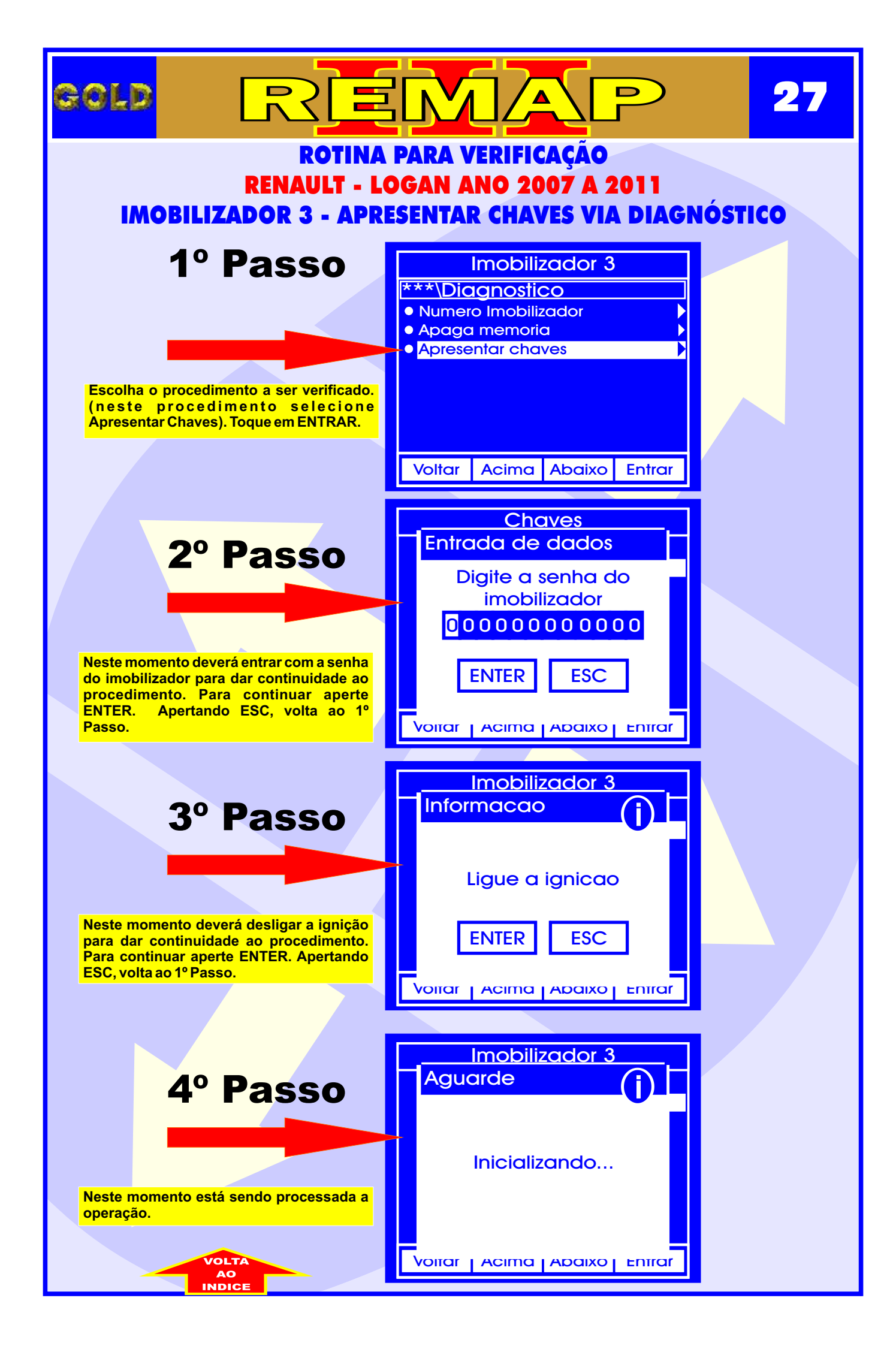

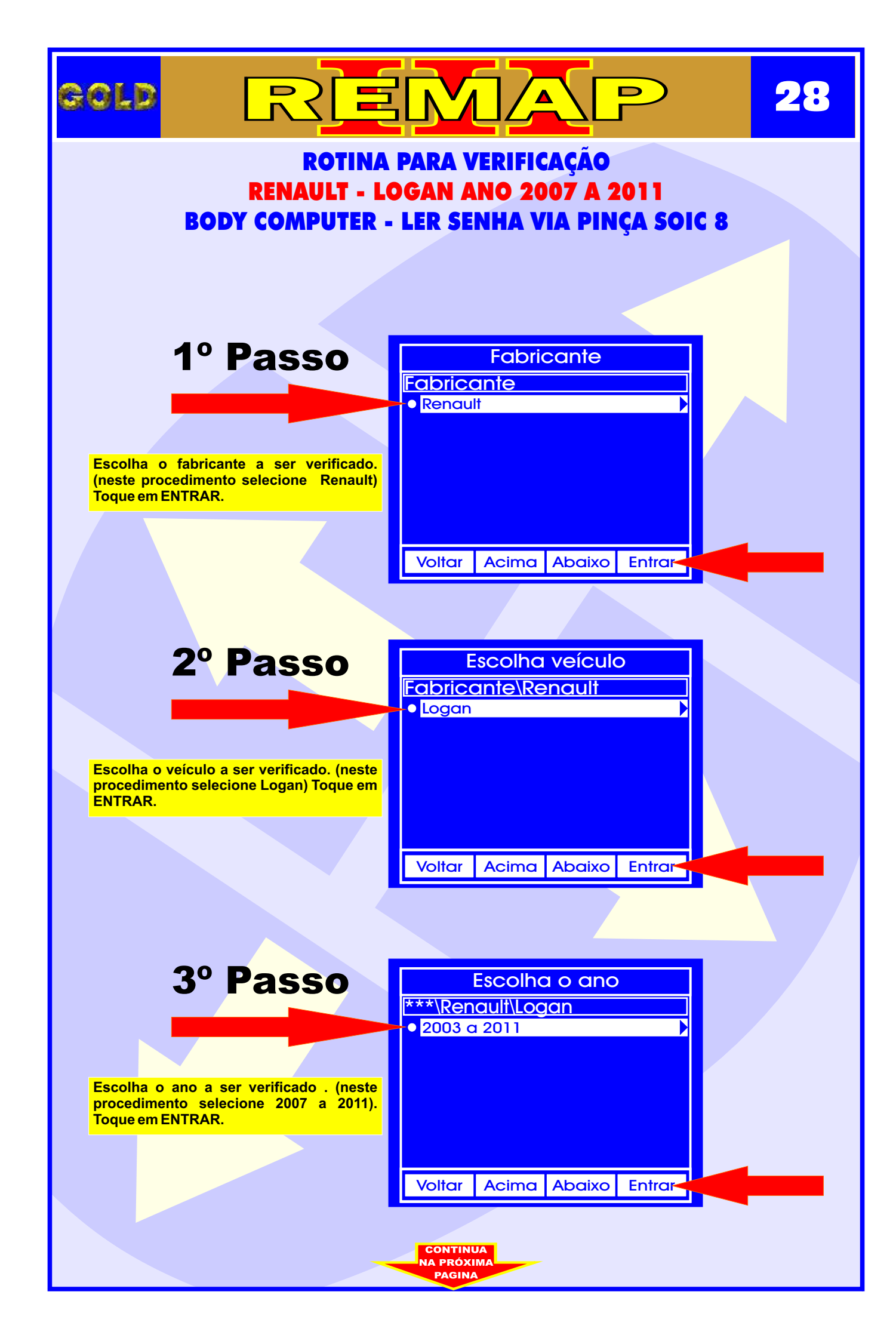

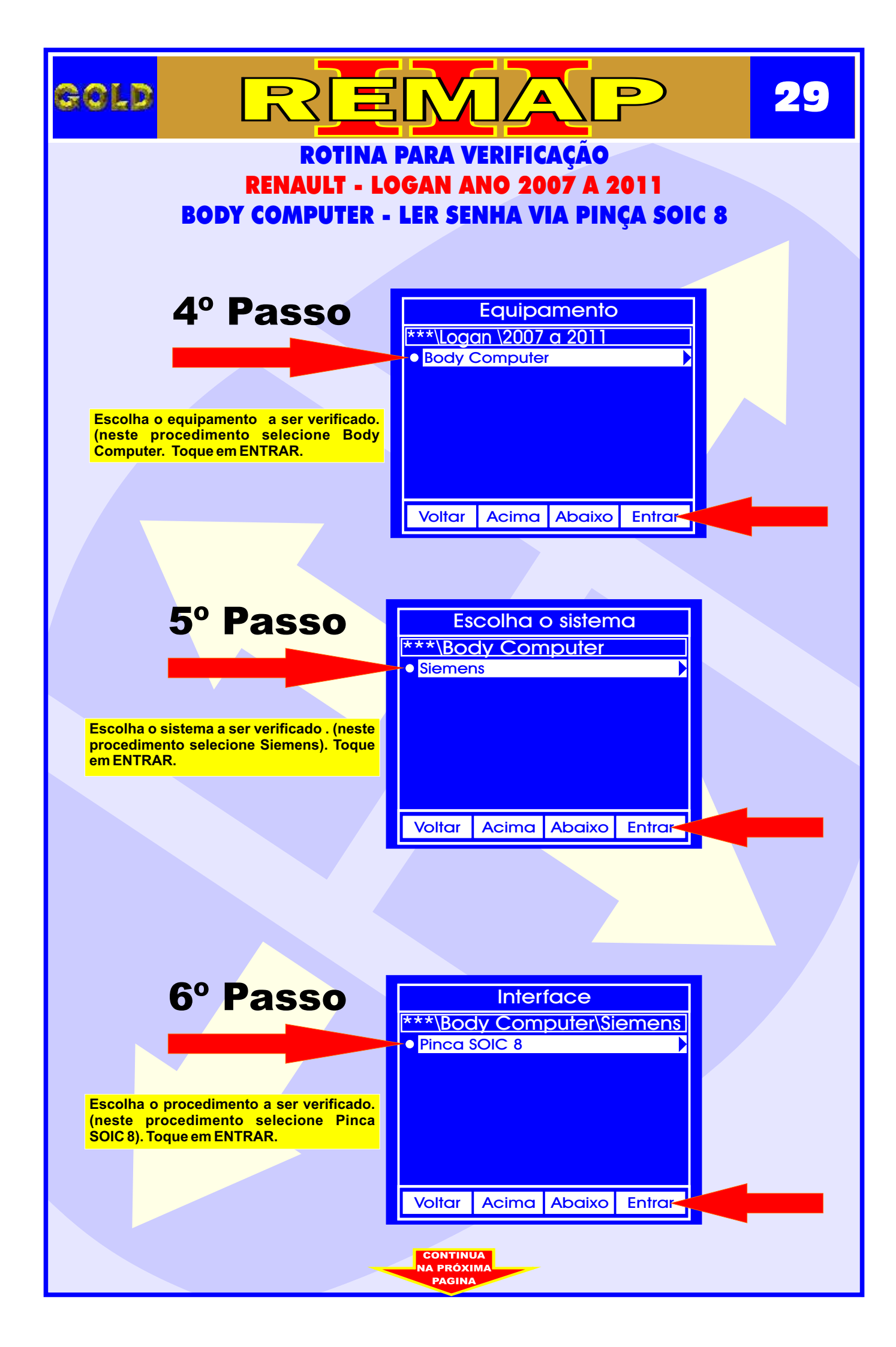

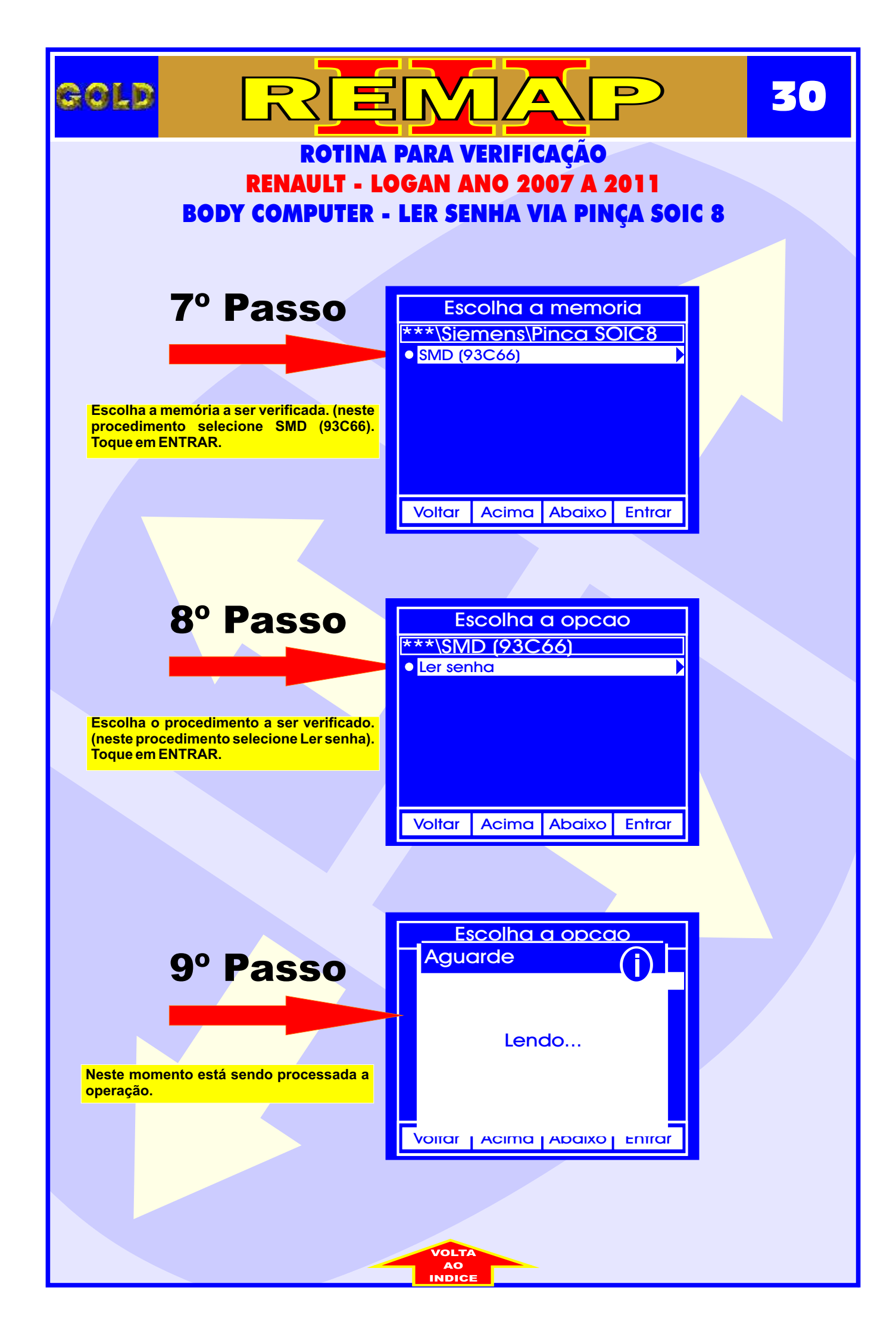

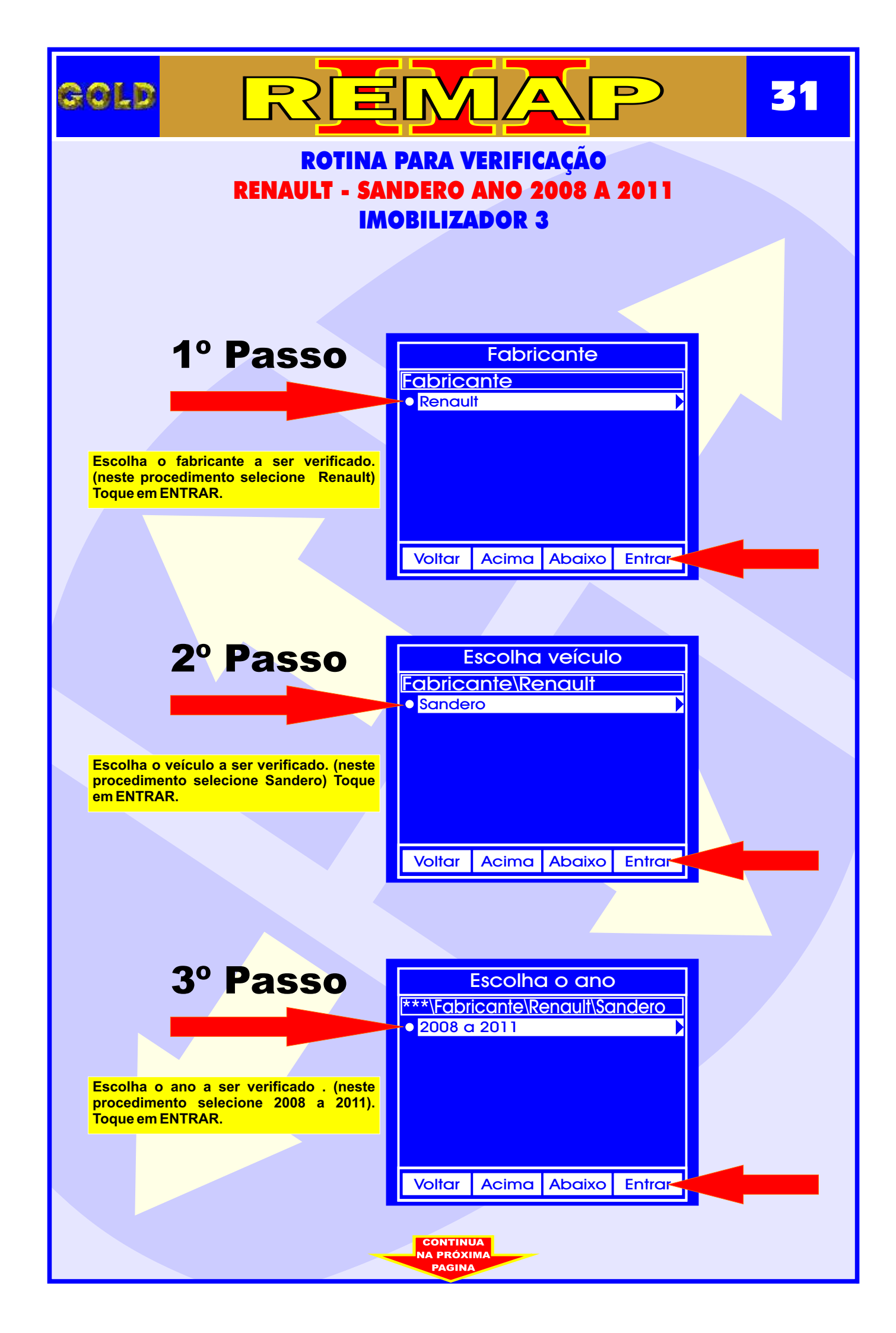

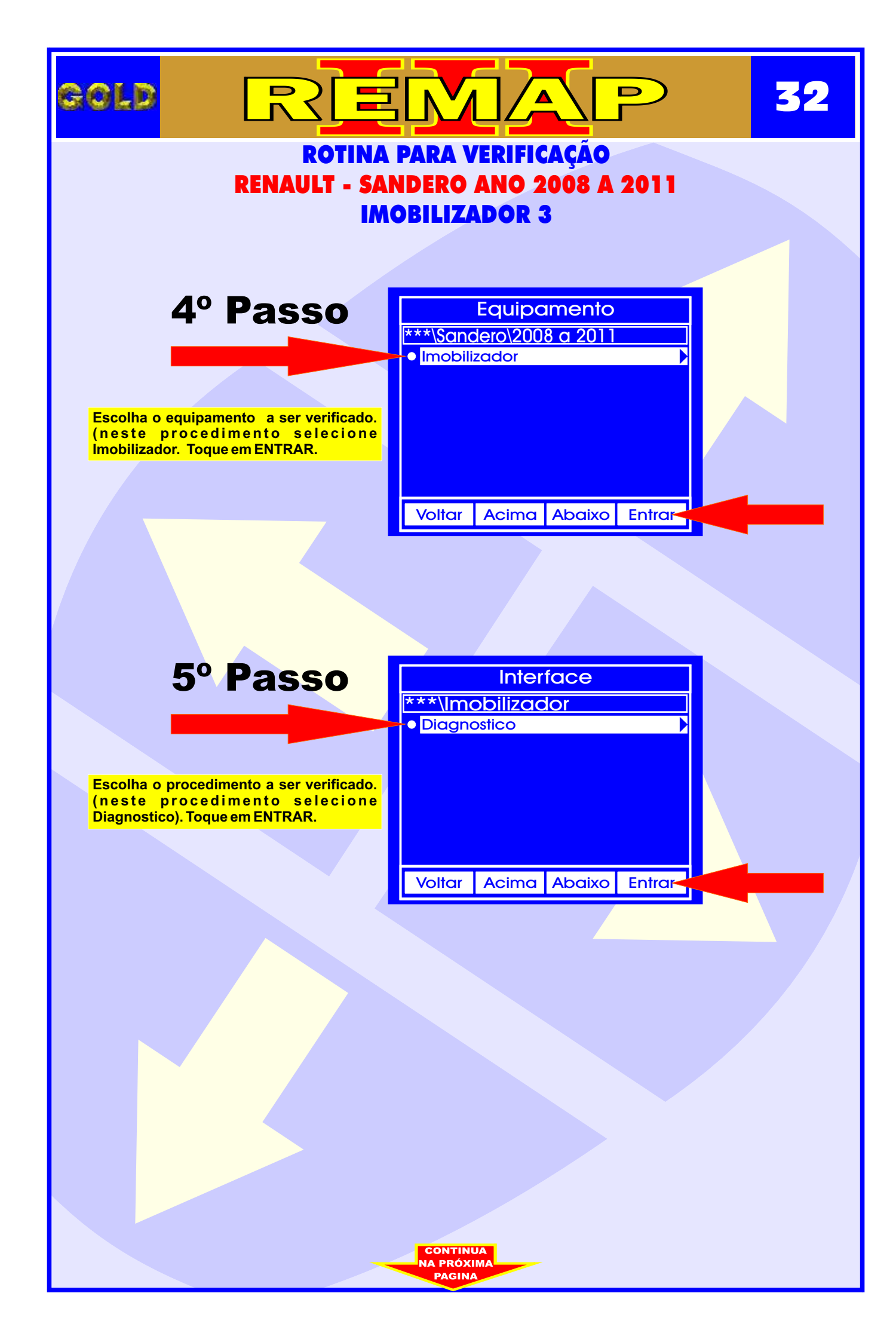

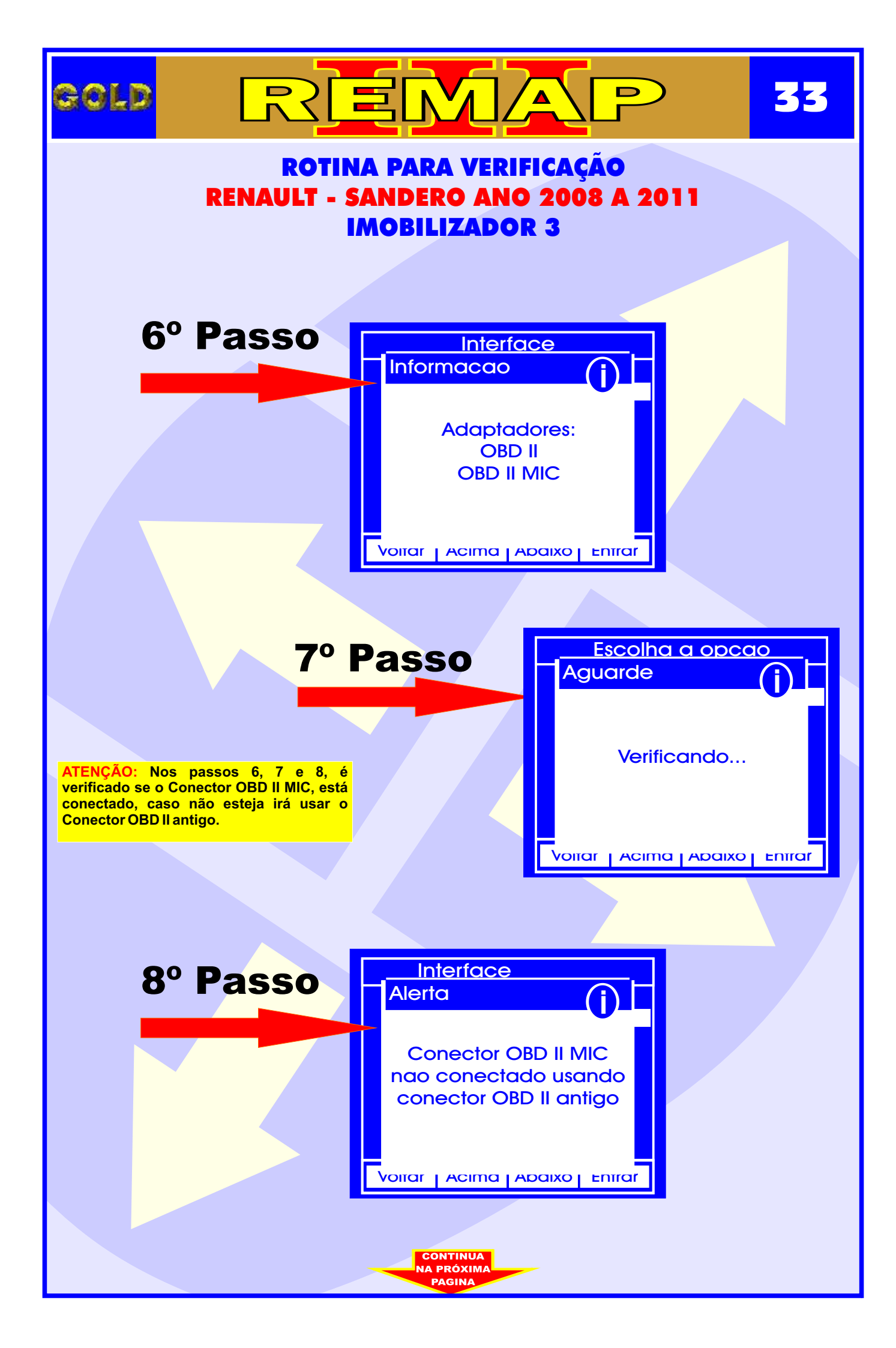

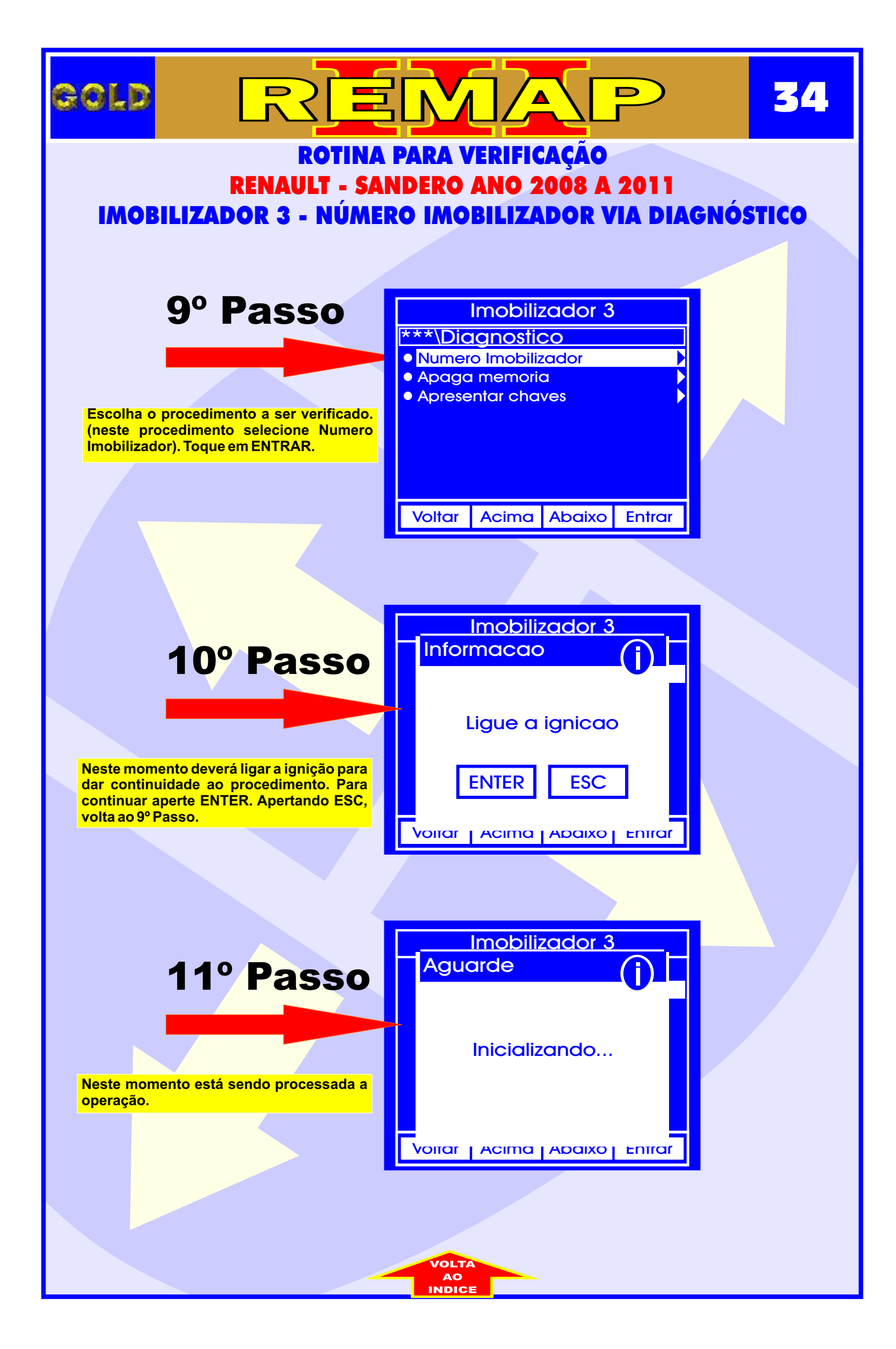

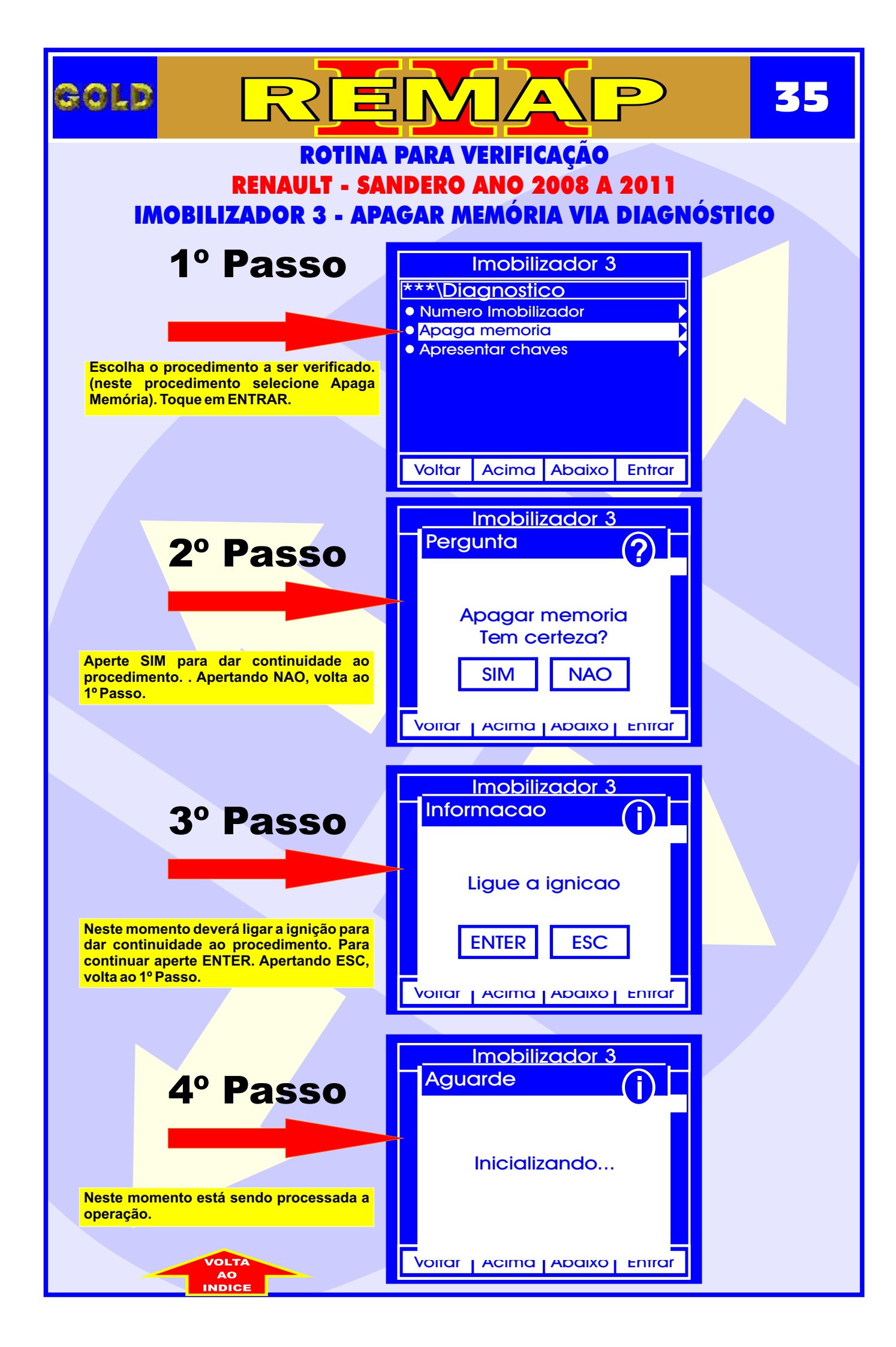

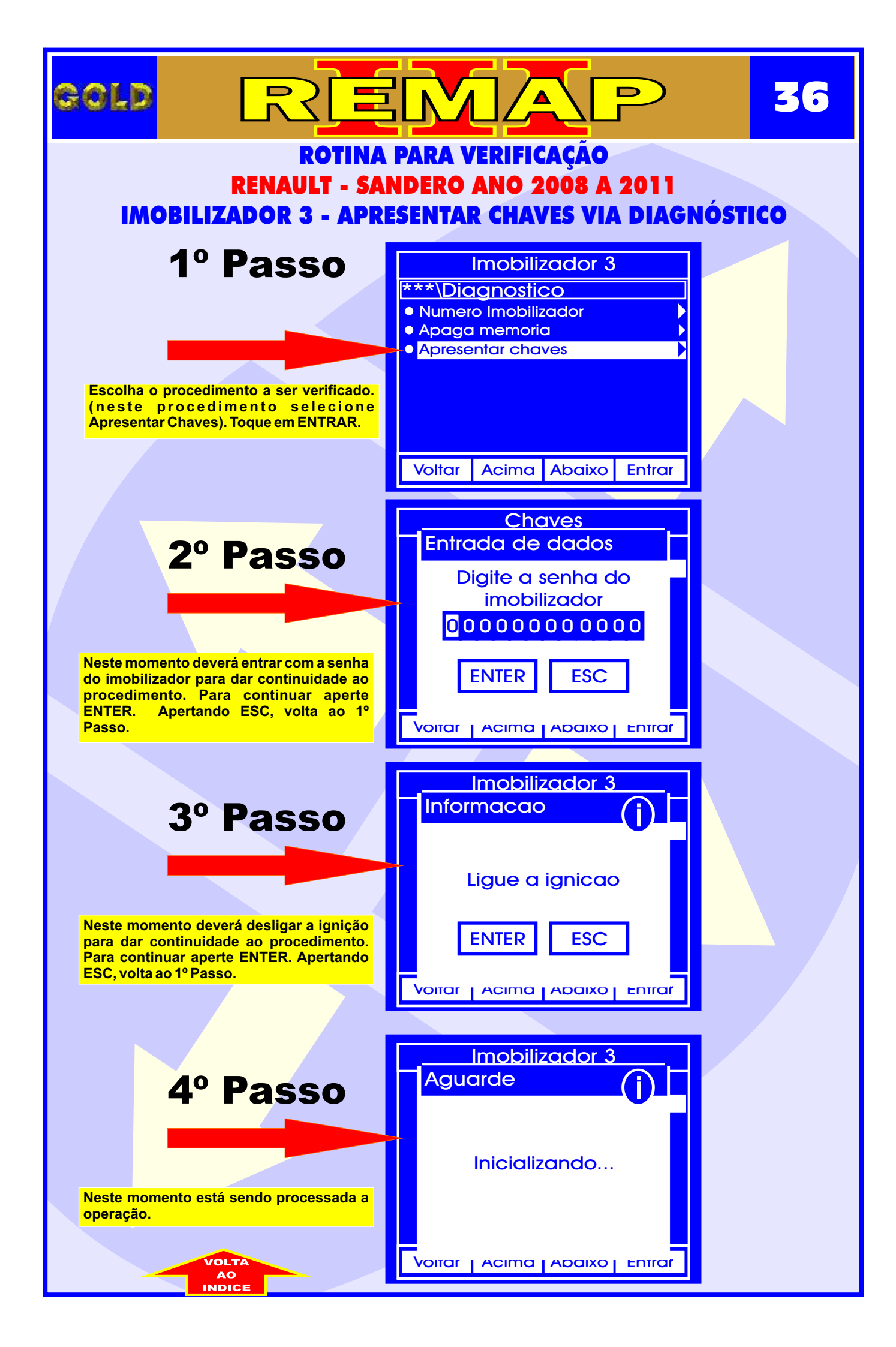

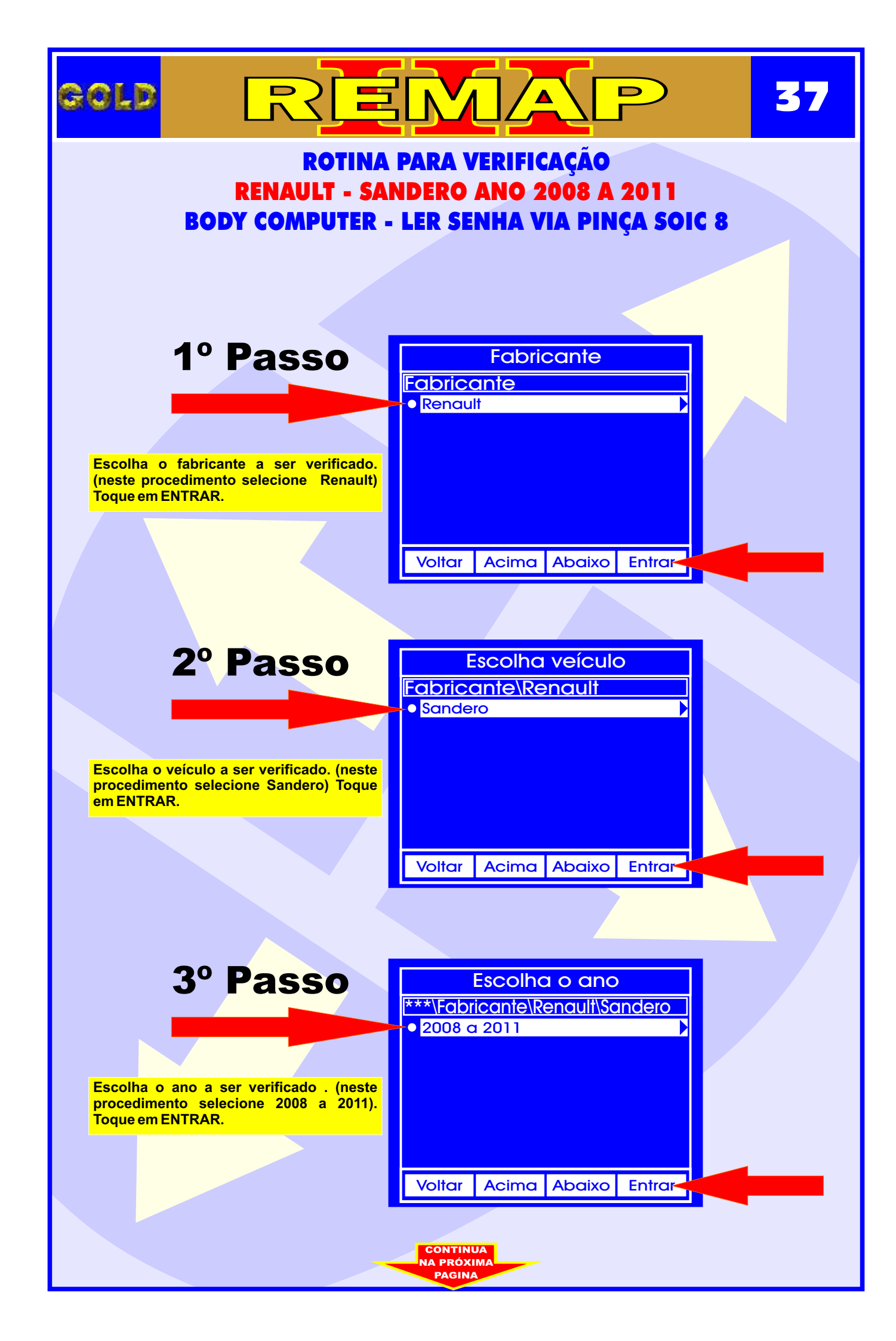

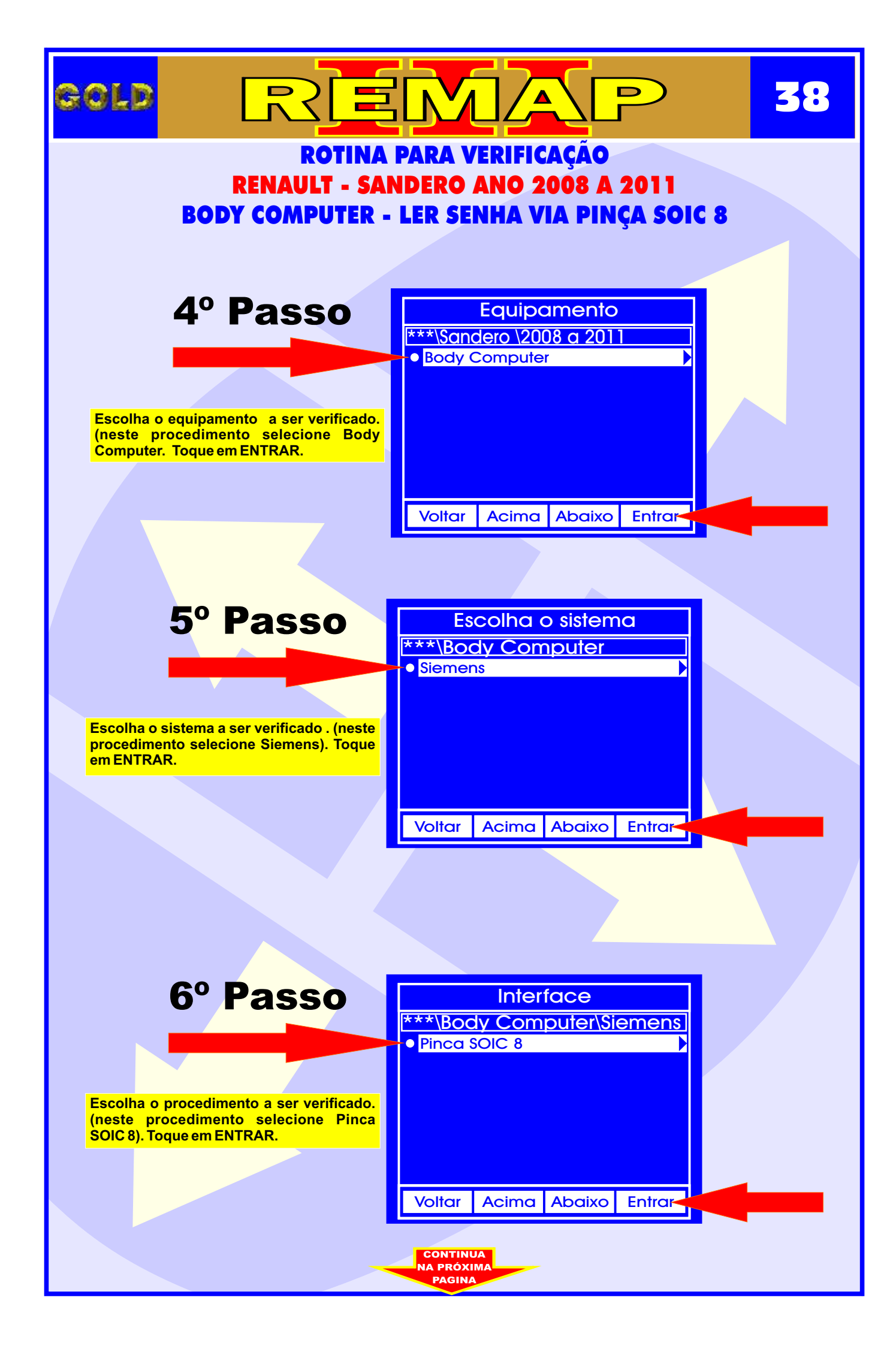

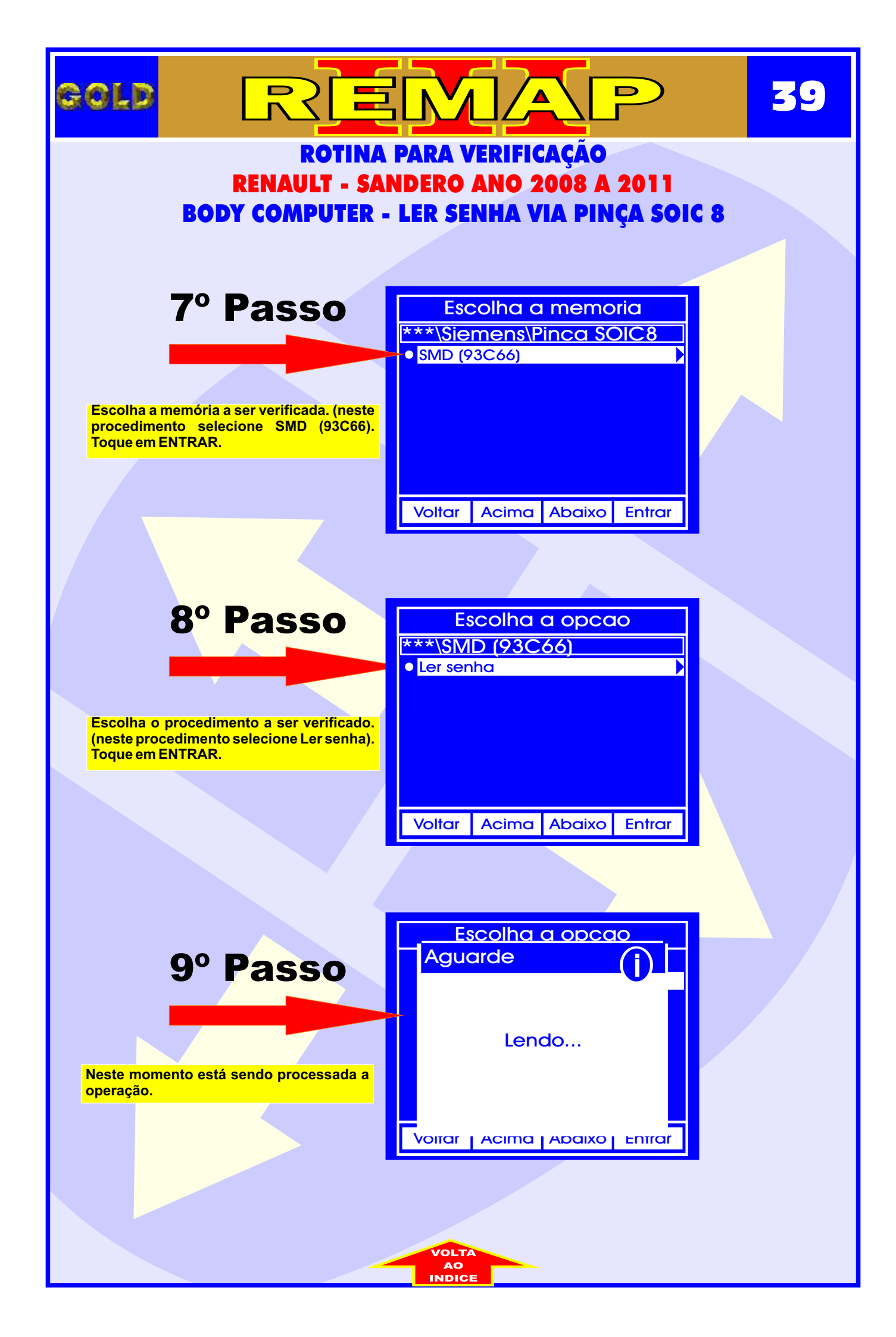

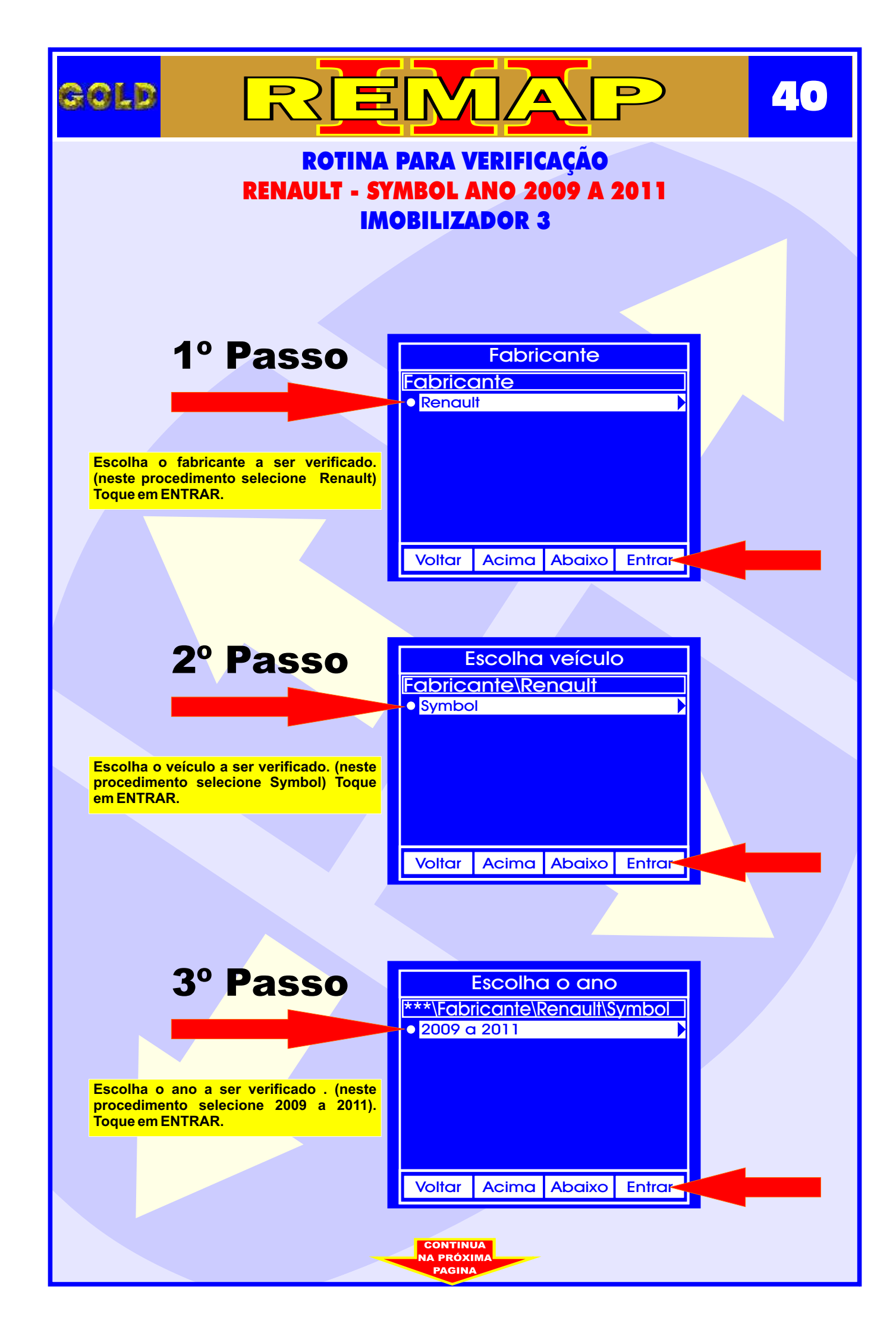

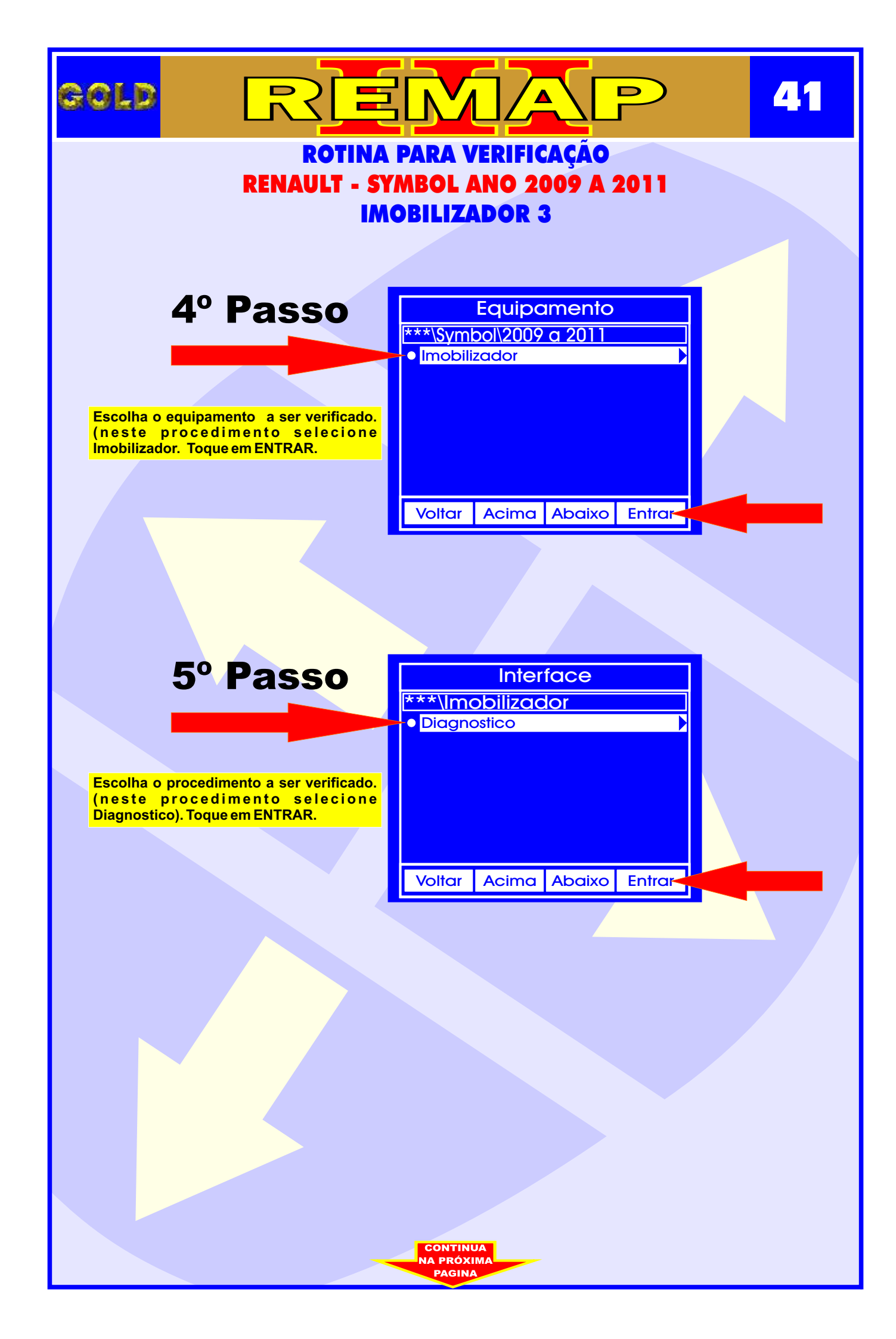

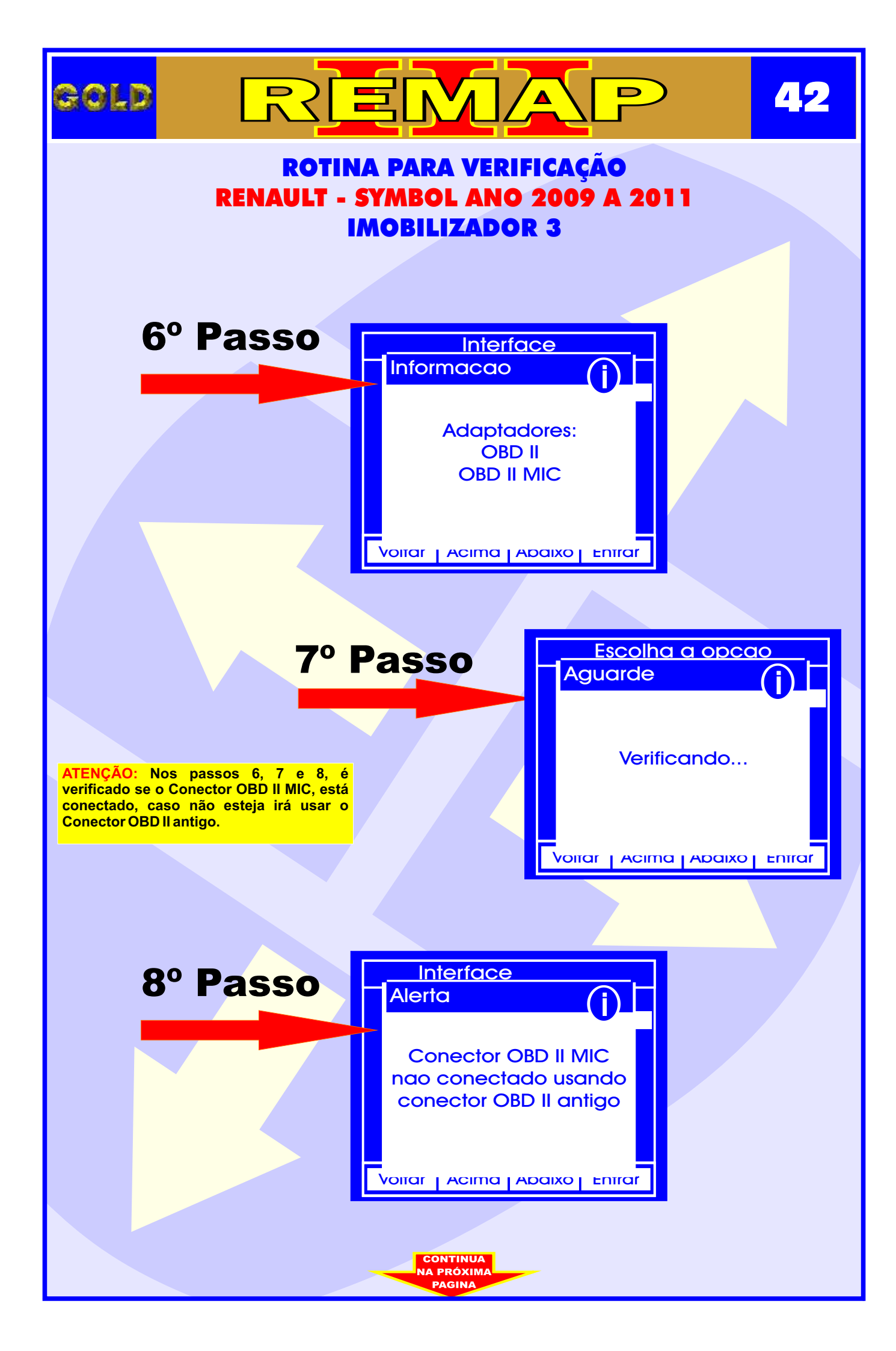

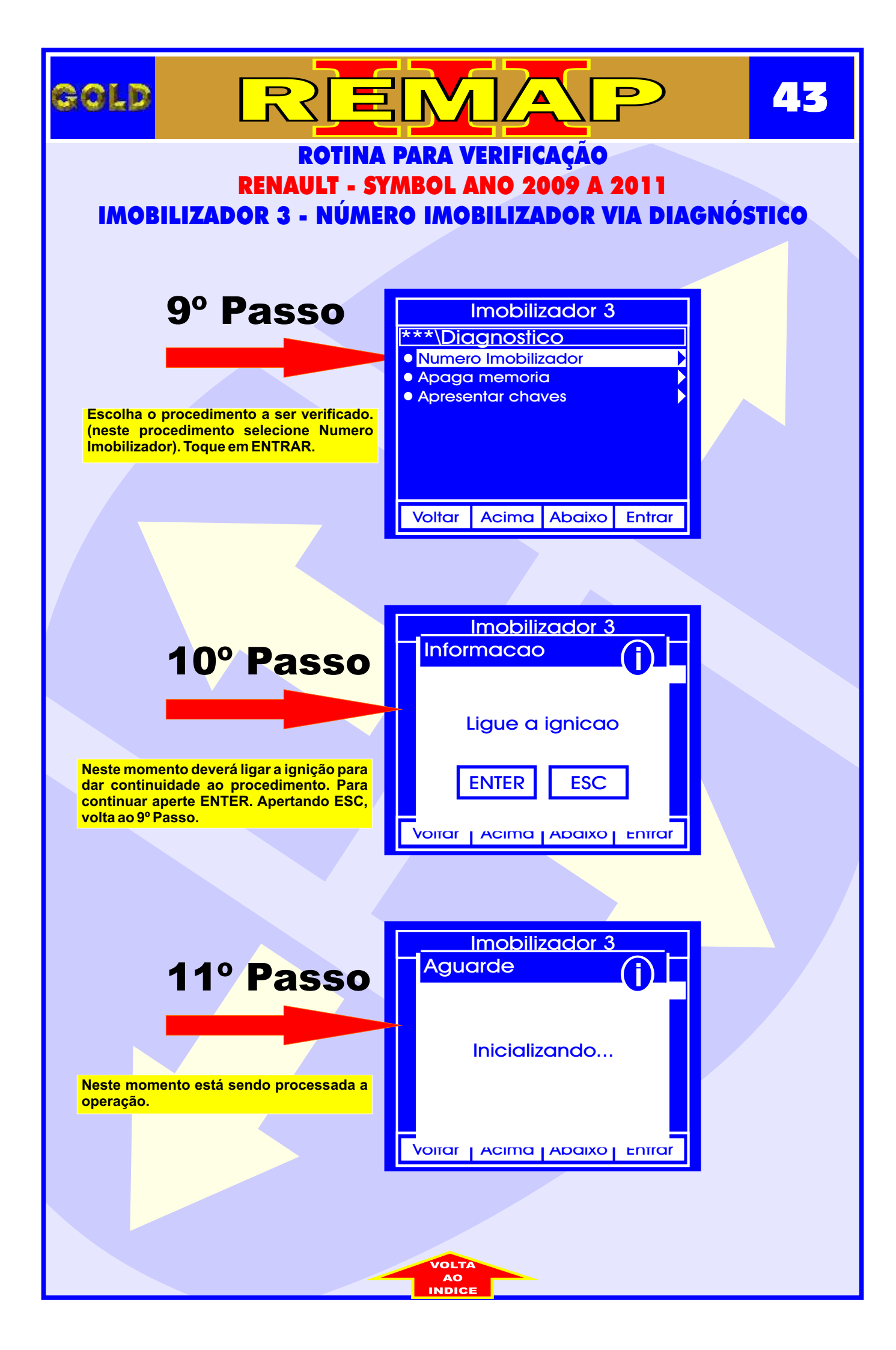

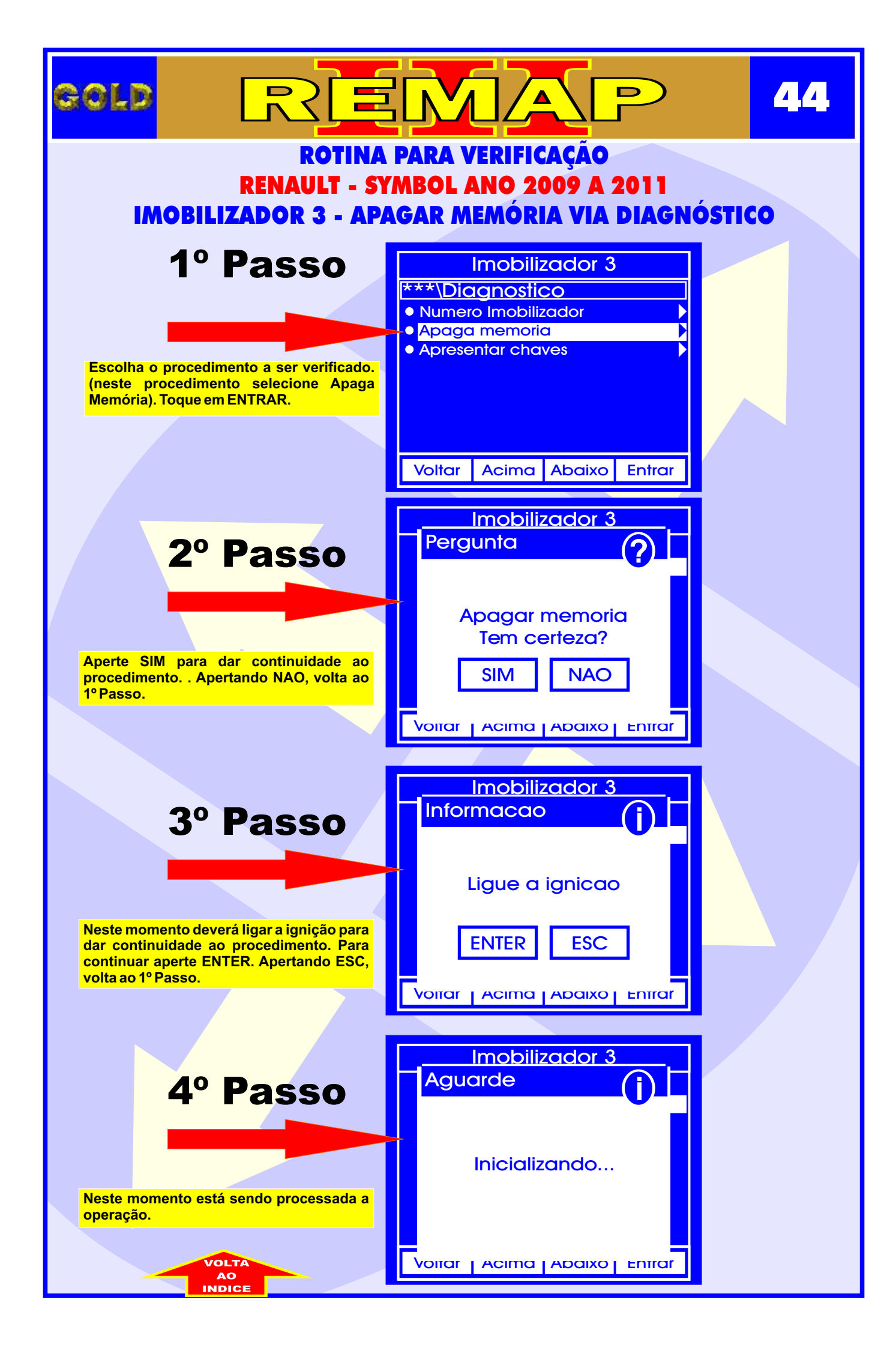

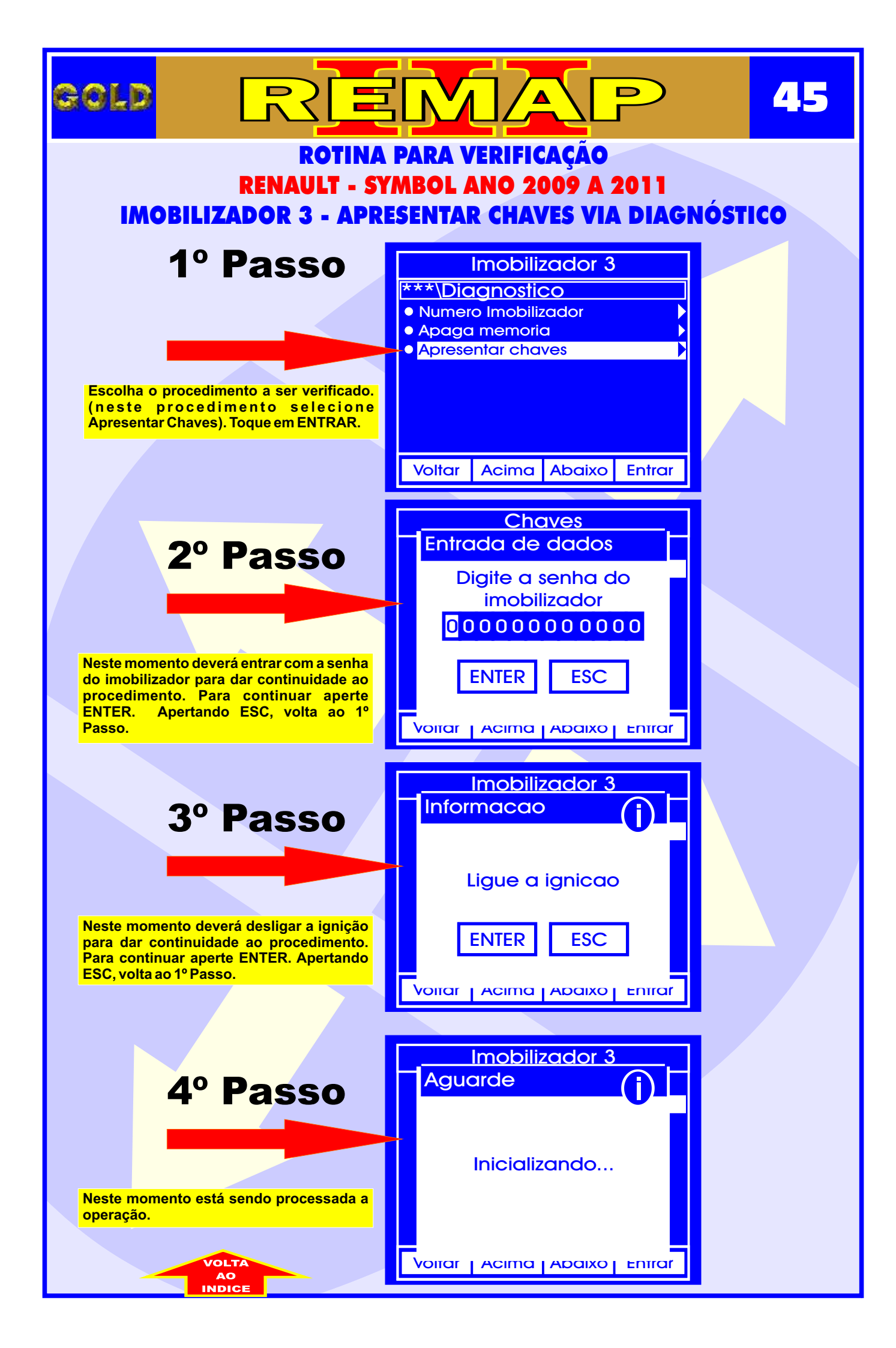

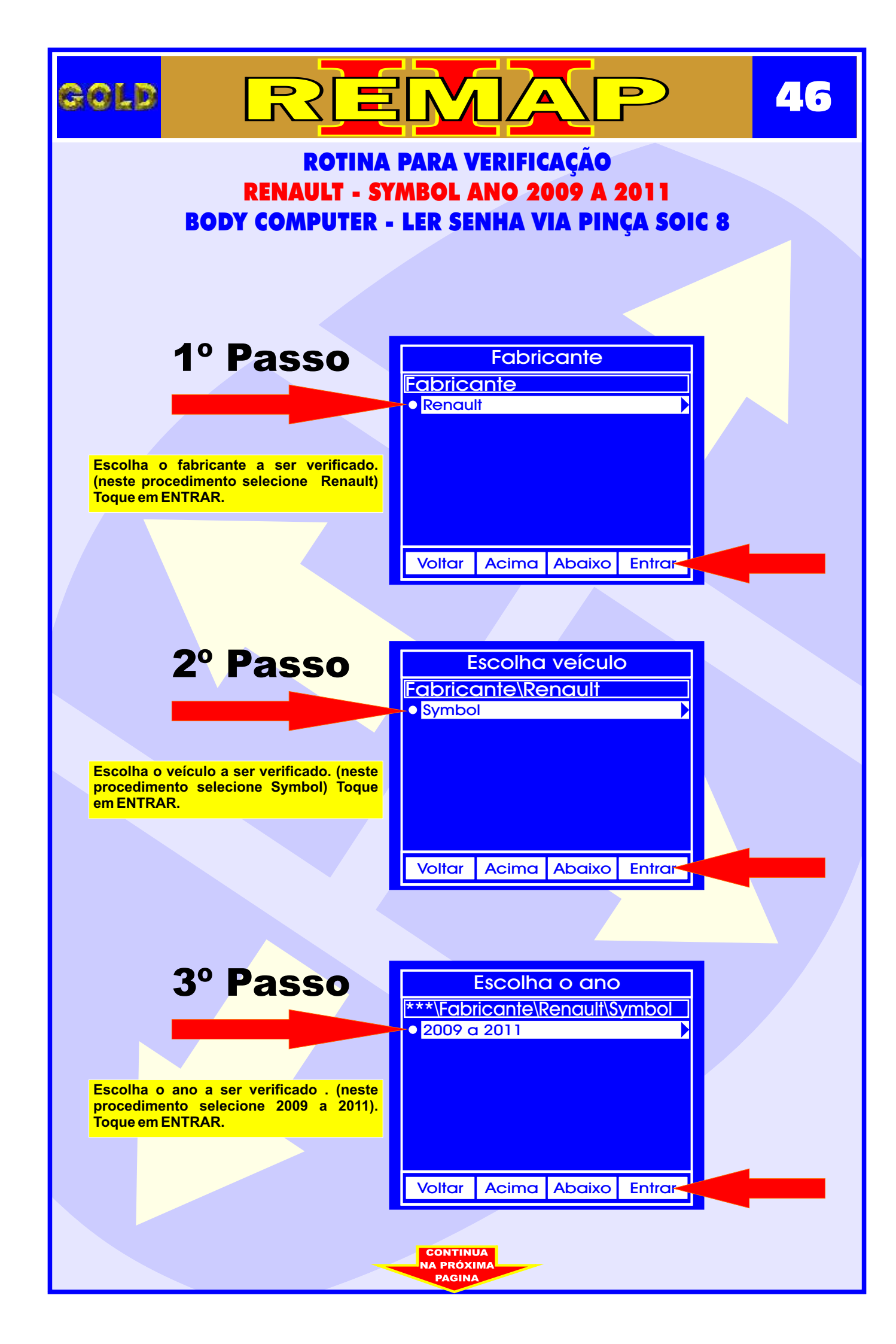

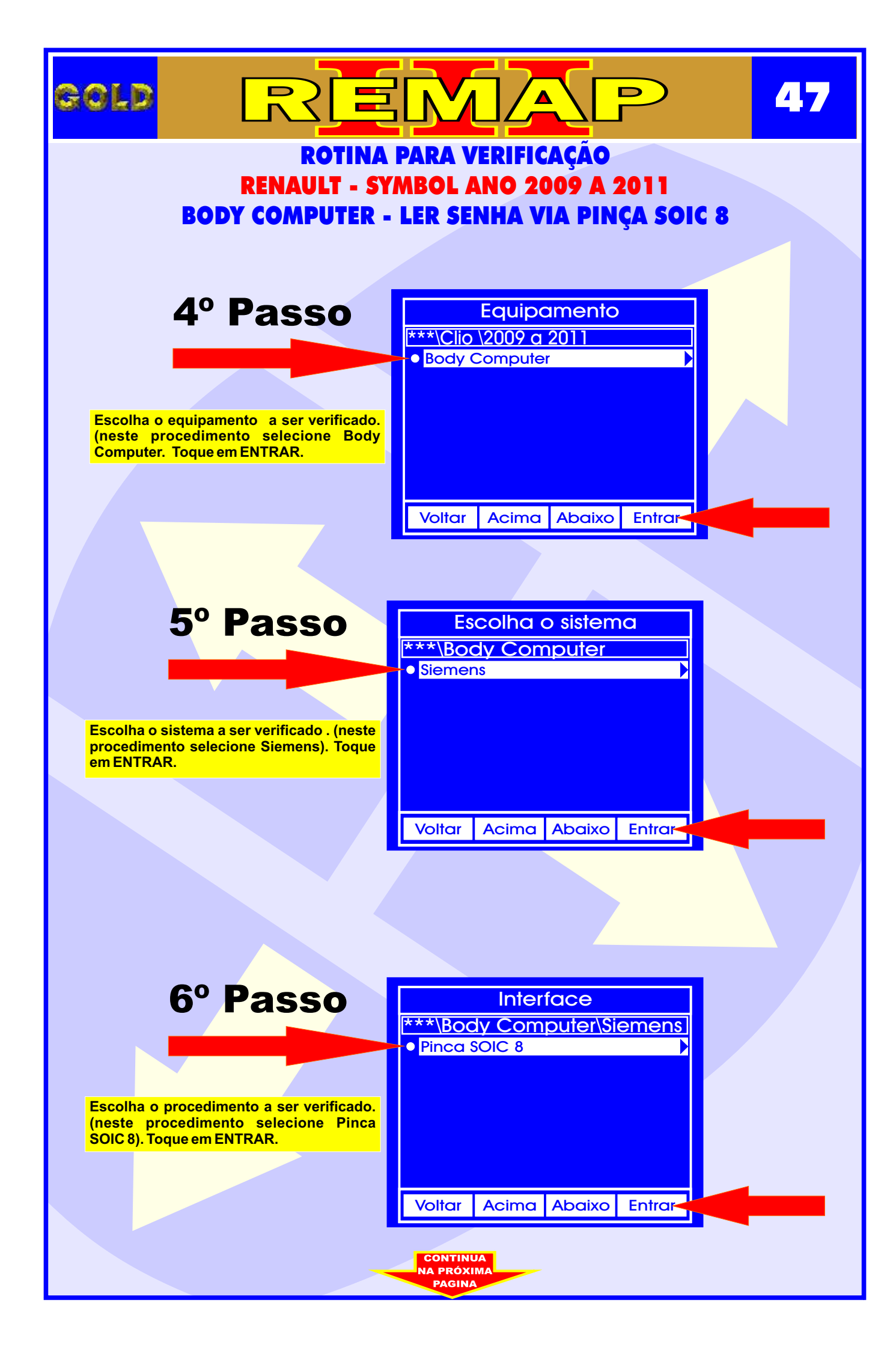

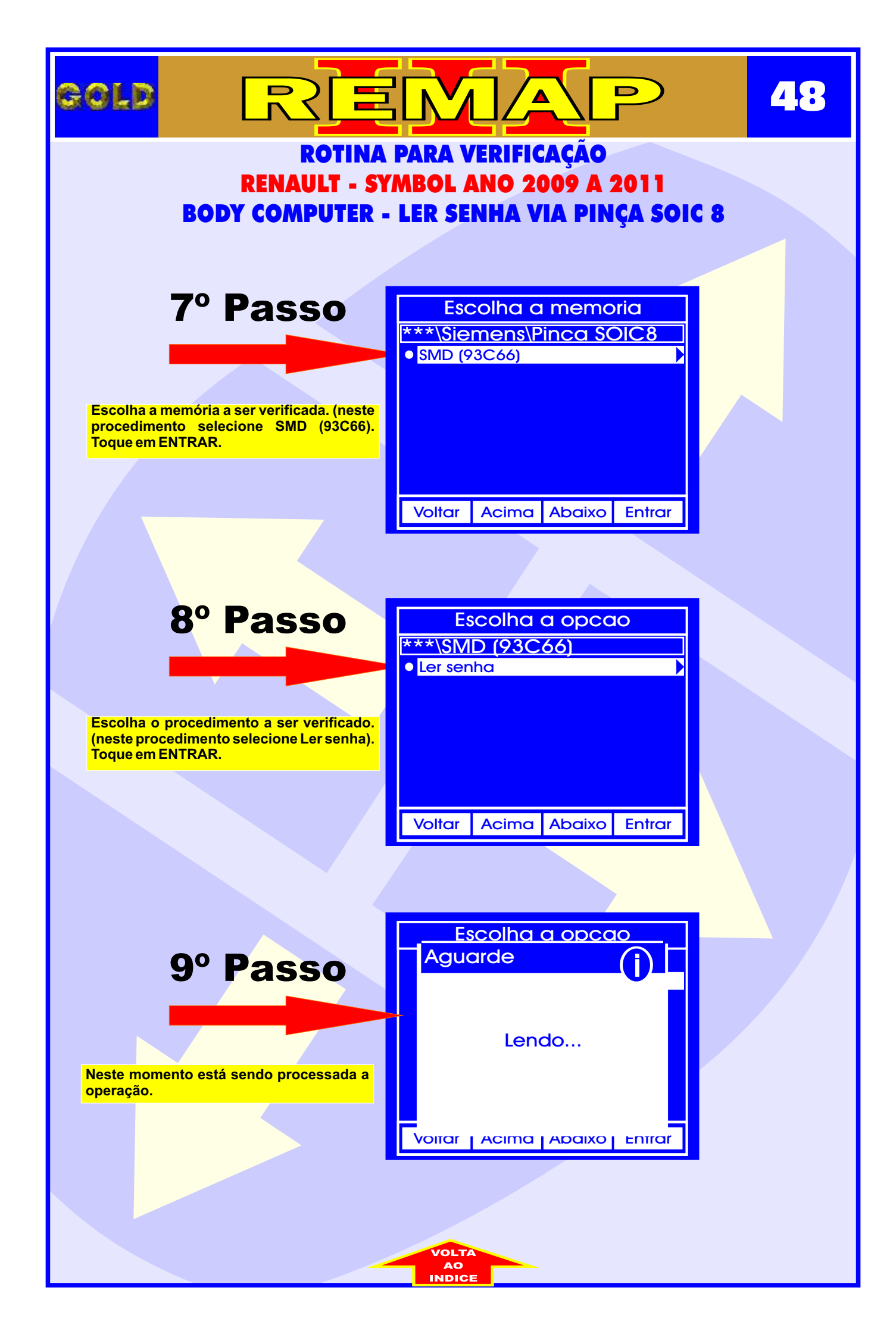